# Руководство Пользователя Сервиса «1С-ЭДО» Управление торговлей редакция 10.3

ЗАО «Калуга Астрал»

г. Калуга, 2015 г.

# СОДЕРЖАНИЕ

| 1. ОБЩАЯ ИНФОРМАЦИЯ                                                                                                    | 3       |
|----------------------------------------------------------------------------------------------------|---------|
| 1.1. НАСТРОЙКА ПО «1С» ДЛЯ ОБЕСПЕЧЕНИЯ ВОЗМОЖНОСТИ ЭЛЕКТРОННОГО ДОКУМЕНТООБОРОТА<br>1.2. ИНФОРМАЦИЯ ДЛЯ СИСТЕМНОГО АДМИНИСТРАТОРА | 3<br>5  |
| 2. НАСТРОЙКА ОБМЕНА ЭЛЕКТРОННЫМИ ДОКУМЕНТАМИ (С ИСПОЛЬЗОВАНИЕМ<br>ОПЕРАТОРА ЭЛЕКТРОННОГО ДОКУМЕНТООБОРОТА СФ ЗАО «КАЛУГА АСТРАЛ») | 5       |
| 2.1. Создание профиля для электронного документооборота<br>2.2. Присоединение контрагента к электронному документообороту         | 9<br>16 |
| 3. ОТПРАВКА И ПОЛУЧЕНИЕ ЭЛЕКТРОННЫХ ДОКУМЕНТОВ                                                                                    | 19      |
| 3.1. Произвольные документы                                                                                                    | 19      |
| 3.2. СЧЕТА-ФАКТУРЫ                                                                                                    | 24      |
| 3.3. Документы на реализацию                                                                                                    | 31      |
| 3.4. Аннулирование электронного документа                                                                                         | 33      |

| Условные обозначения |   |            |  |  |  |  |
|----------------------|---|------------|--|--|--|--|
| - Внимание!          |   |            |  |  |  |  |
|                      | - | Примечание |  |  |  |  |

Данное руководство пользователя подходит для конфигураций «Управление торговлей ред. 10.3».

### 1. Общая информация

Сервис «1С-ЭДО» позволяет абонентам осуществлять обмен электронными документами с контрагентами: обмениваться каталогами товаров, заказами, накладными, актами, счетами-фактурами, произвольными электронными документами.

Для электронных документов реализована возможность использования электронной подписи, что позволяет обмениваться контрагентам юридически значимыми документами и шифровать передаваемые данные.

Обмен электронными документами предполагает четыре этапа:

- Включение обмена электронными документами.
- Создания профиля для электронного документооборота.
- Присоединение контрагента к электронному документообороту
- Отправка и получение электронных документов

# 1.1. Настройка ПО «1С» для обеспечения возможности электронного документооборота

Для начала работы с сервисом 1С-ЭДО Вам потребуется:

- 1. Наличие программного продукта «Управление торговлей», редакция 10.3, с версией конфигурации не ниже 10.3.31.3.
- 2. Версия конфигурации «Управление торговлей» 10.3.31.3 предназначена для использования с версией системы 1С:Предприятие 8 не ниже 8.2.19.80.
- 3. Наличие только одного установленного СКЗИ VipNet CSP или КриптоПРО CSP на компьютере
- 4. Наличие открытого и закрытого ключа
  - Сертификат (квалифицированная электронная подпись)\*
  - Контейнер и обязательное указание пароля к нему

\*Рекомендуется использовать электронную подпись, выданную для работы в сервисе «1С-Отчетность»

- 5. Наличие логина и пароля к пользовательскому сайту 1С (<u>https://users.v8.1c.ru</u>)
- 6. Наличие действующего договора ИТС любого уровня.
- 7. Наличие прав доступа для пользователя в Конфигураторе программы 1С.

Для правильной работы 1С-ЭДО требуется добавление пользователя информационной базы и настройка предоставленных ему прав доступа.

Для добавления пользователя перейдите конфигуратор и выберите пункт меню «Администрирование» - «Пользователи» (*рис. 1.1.1.*).

| <u>Чаил</u> Правка конфигурация Отладка      | Админист | прирование Сервис Окна Справка          |  |
|----------------------------------------------|----------|-----------------------------------------|--|
| I 🗋 🖬 X 🏊 🖻 🔿 🖳 🔸 🗸                          | 🚨 Пол    | ьзователи                               |  |
|                                              | 🔓 Акт    | ивные пользователи                      |  |
| Конфигурация                                 | 🛅 Жур    | онал регистрации                        |  |
| Действия - 🕕 🤌 ॏ 🗶 🛧 🗣 📑 🧏                   | Выг      | рузить информационную базу              |  |
| Поиск (Ctrl+Alt+M)                           | 3ar)     | рузить информационную базу              |  |
| \varTheta УправлениеПроизводственнымПредприя | Пуб      | ликация на веб-сервере                  |  |
| 🕙 👶 Общие                                    |          |                                         |  |
| 🐵 🔡 Константы                                | Tec      | тирование и исправление                 |  |
| Э П Справочники                              | Hac      | тройка журнала регистрации              |  |
| 🛞 📃 Документы                                | Per      |                                         |  |
| 🕀 🗐 Журналы документов                       | 1.61     | иональные установки информационной базы |  |
| 🛞 💭 Перечисления                             | Пар      | аметры информационной базы              |  |
| 🐵 📓 Отчеты                                   |          |                                         |  |
| 🐵 🗗 Обработки                                |          |                                         |  |
| 🐵 🥅 Планы видов характеристик                |          |                                         |  |
| 🕀 🌴 Планы счетов                             |          |                                         |  |
| 🖁 🐵 🗢 Планы видов расчета                    |          |                                         |  |
| 🐵 🧮 Регистры сведений                        |          |                                         |  |
| 🐵 🥃 Регистры накопления                      |          |                                         |  |
| 🐵 脂 Регистры бухгалтерии                     |          |                                         |  |
| 🕀 🔄 Регистры расчета                         |          |                                         |  |
| 🐵 💑 Бизнес-процессы                          |          |                                         |  |
| 🐵 📗 Задачи                                   |          |                                         |  |
| 🐁 Внешние источники данных                   |          |                                         |  |

*Puc.* 1.1.1.

Добавьте пользователя и в открывшемся окне заполните имя пользователя (*puc.* 1.1.2.).

| 2 Список пользователей _ 🗌 X   | Пользователь Х                          |
|--------------------------------|-----------------------------------------|
| Действия - 🔂 🗟 🖉 💥 🕅 🦉 📆 - 🏹 😌 | Основные Прочие                         |
| Имя 🚊 Полное имя               | Имя: Администратор                      |
|                                | Полное имя: (Администратор              |
|                                | Аутентификация 1С:Предприятия:          |
|                                | Пароль:                                 |
|                                | Подтверждение пароля:                   |
|                                | Пользователю запрещено изменять пароль  |
|                                | Показывать в списке выбора              |
|                                | Аутентификация операционной системы:    |
|                                | Пользователь:                           |
| Отбор:                         | ◄ • • • • • • • • • • • • • • • • • • • |
| Количество: 0                  | ОК Отмена Справка                       |

*Puc.* 1.1.2.

Перейдите на вкладку «Прочие» и отметьте галочками пункты «Использование обмена электронными документами», «Полные права», «Право использования электронной почты», основной интерфейс – «Полный» (*puc. 1.1.3.*).

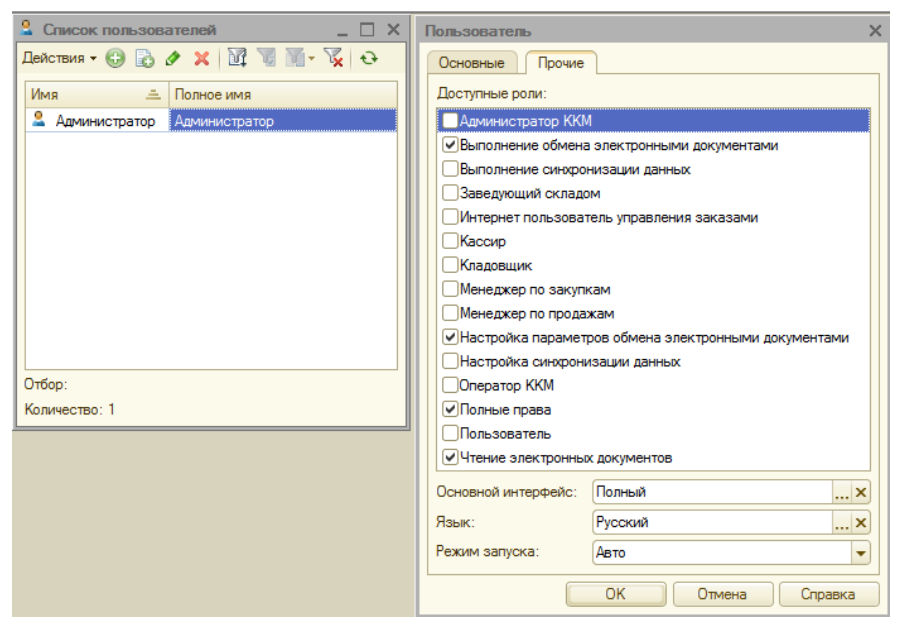

*Puc.* 1.1.3.

#### 1.2. Информация для системного администратора

Необходимо добавить в исключения антивируса/брандмауэра/файервола/сетевого экрана/прокси-сервера следующие ресурсы и открыть следующие порты:

- http://1c-edo.ru (80, 443 порты)
- http://api.cas.jasig.org (443 порт)
- https://login.1c.ru (80, 443 порты)
- http://users.v8.1c.ru (80 порт)
- http://webits.1c.ru (80 порт)
- http://1c-api.taxcom.ru (443 порт)

Для файловых версий доступ нужен с тех компьютеров, на которых будут подписываться электронные документы.

Для клиент-серверных версий - на сервере, где запущен "Агент сервера 1С: Предприятия 8".

Если используется прокси-сервер, все необходимые настройки можно внести через меню «Настройки учета» - «Настройки программы» - «Электронные документы» - «Параметры доступа в Интернет».

#### 2. Настройка обмена электронными документами

В открытом интерфейсе перейдите в пункт меню «Сервис» и в выпадающем списке выберите пункт «Настройка учета» - «Настройка параметров учета» (*puc. 2.1.*).

| <u>Файл</u> Правка Операции Справочники Документы Отчеты | Сервис Окна Справка                                                                |                                                             |
|----------------------------------------------------------|------------------------------------------------------------------------------------|-------------------------------------------------------------|
| I 🗅 📫 🐻 🗶 🏊 🛍 🍅 🔍 🔸 🔺 🔍                                  | 🔒 Активные пользователи                                                            |                                                             |
| 1 <b>3</b> 5 5 6 6 7 <b>6 6</b> 6 <b>6</b> 6 <b>6</b> 6  | 题 Журнал регистрации                                                               | 2) · · · · · · · · · · · · · · · · · · ·                    |
|                                                          | 📑 Служебные сообщения Сtrl+Alt+O                                                   |                                                             |
|                                                          | Обновление конфигурации                                                            |                                                             |
|                                                          | Универсальные обработки                                                            |                                                             |
|                                                          | Настройки пользователя                                                             |                                                             |
|                                                          | Переключить интерфейс                                                              |                                                             |
|                                                          | Интернет-поддержка пользователей                                                   |                                                             |
|                                                          | <ul> <li>Задачи с оповещением</li> </ul>                                           |                                                             |
|                                                          | Обмен данными с продуктами на платформе 1С:Предприятие 8.2                         |                                                             |
|                                                          | Обмен данными с "1С:Бухгалтерия 8"                                                 |                                                             |
|                                                          | Обмен данными с "1С:Розница 8"                                                     |                                                             |
|                                                          | Обмен данными с УПП / КА                                                           |                                                             |
|                                                          | Обмен данными с "1С:Предприятие 7.7"                                               |                                                             |
|                                                          | Выгрузка данных в идентичную конфигурацию "1С:Управление торговлей 8"              |                                                             |
|                                                          | 💐 Выгрузка показателей работы менеджеров в "1С:Зарплата и управление персоналом 8" |                                                             |
|                                                          | Обмен данными с WEB-сайтом                                                         |                                                             |
|                                                          | Распределенная информационная база (РИБ)                                           |                                                             |
|                                                          | Прочие обмены данными                                                              |                                                             |
|                                                          | Обмен через 1С:Сеть                                                                | Настройка параметров учета                                  |
|                                                          | Электронные документы                                                              | Регламентированный производственный календарь               |
|                                                          | Пользователи                                                                       | Учетная политика                                            |
|                                                          | Настройка учета                                                                    | Учетная политика (налоговый учет)                           |
|                                                          | Внешние печатные формы и обработки                                                 | Установка даты запрета изменения данных                     |
|                                                          | Анкетирование                                                                      | Настройка стратегии редактирования номеров (кодов) объектов |
|                                                          | Торговое оборудование                                                              | Ответственные лица                                          |
|                                                          | Настройка                                                                          | Ответственные лица организации                              |
| Открыть форму Настройка параметров учета                 | 🖞 Параметры                                                                        | Установка долей распределения по проектам САР NUM           |

*Puc. 2.1.* 

В окне «Настройка параметров учета» выберите пункт «Электронные документы» (*puc. 2.2.*). и проставьте галочки напротив пунктов «Использовать обмен электронными документами» и «Использовать электронные цифровые подписи» (*puc. 2.2.*, 2).

|                                                                                                    | и Электронные документы |  |
|----------------------------------------------------------------------------------------------------|-------------------------|--|
| Использовать обмен электронными документами                                                                                                    |                         |  |
| Использовать электронные цифровые подписи                                                                                                    |                         |  |
| Настройка криптографии                                                                                                    |                         |  |
| Хранить файлы в томах на диске                                                                                                    |                         |  |
| <u>Тома хранения файлов</u>                                                                                                    |                         |  |
| UTЛОЖЕННАЯ ОТПРАВКА ЭЛЕКТРОННЫХ ДОКУМЕНТОВ                                                                                                    |                         |  |
| олин лень: олин раз в лень                                                                                                    |                         |  |
| Автоматически отправлять электронные документы                                                                                                    |                         |  |
| один день; один раз в день                                                                                                    |                         |  |
| Параметры доступа в Интернет                                                                                                    |                         |  |
|                                                                                                    |                         |  |
|                                                                                                    |                         |  |
|                                                                                                    |                         |  |
|                                                                                                    |                         |  |
| Предыдущие форматы обмена электронными документами                                                                                                    |                         |  |
| <ul> <li>Предыдущие форматы обмена электронными документами</li> <li>Использовать обмен через 1С:Сеть</li> </ul>                                                  |                         |  |
| <ul> <li>Предыдущие форматы обмена электронными документами</li> <li>Использовать обмен через 1С:Сеть</li> <li>Использовать обмен в формате CommerceML</li> </ul> |                         |  |

Перейдите по гиперссылке «Настройка криптографии» и в открывшемся окне на вкладке «Общие настройки» произведите следующие действия (*puc. 2.3*).

| Настройка параметров учета Х                                                                                                    | Настройка криптографии для электронных документов 📃 🗌                                                                                                    |
|----------------------------------------------------------------------------------------------------|----------------------------------------------------------------------------------------------------|
| Действия • (2)                                                                                                    | Общие настройки Сертификаты электронных подписей                                                                                                    |
| НДС Шаблоны телефонов. Электронныя почта Коды товара. Обмен данными. Электронные документы.<br>✓ Использовать обмен электронными документами.<br>✓ Использовать электронные цифровые подписи.<br>Настройка криптораеми.<br>Ванить файлы в томах на диске.<br>Тома дранения dealinoe.<br>Отложенная оптравка электронные документов.<br>Датоматически получать электронные документы.<br>Оден день: оден соз в день.<br>Датоматически оптравлять электронные документы.<br>Оден день: оден соз в день.<br>Параметры доступа в Интернет. | Все действия - 2  Провайдер ЭЦП: Infotecs Cryptographic Service Provider   Tип провайдер ЭЦП: 2  Алгорит подлиси: GOST R 34.10-2001  Алгорит подлиси: GOST R 34.10-94  Алгорити шифрования: GOST R 34.11-94  Алгорити шифрования: GOST R 34.11-94  Выполнять криптографические операция: на клиенте  Выполнять квторизацию: на клиенте  Место сыздания и проверки электронных подписей, шифрования и расшифровки данных.  Выполнять авторизацию: на клиенте  место выполнения авторизации для обмена через оператора ЭДО. |
|                                                                                                    |                                                                                                    |

*Puc. 2.3.* 

Рассмотрите правильность выбранного «Провайдера ЭП», в случае если он отсутствует - выберите необходимое средство криптографической защиты информации вручную.

Для криптопровайдера VipNet CSP необходимо выбрать Infotecs Cryptographic Service Provider, в котором по умолчанию должен быть выбран тип провайдера ЭП «2». Для криптопровайдера CryptoPro CSP необходимо выбрать CryptoPro Cryptographic Service Provider, в котором по умолчанию должен быть выбран тип провайдера ЭП «75».

В случае, если алгоритмы не проставлены по умолчанию, то:

3. Выберите алгоритм подписи «GOST R 34.10-2001»;

4. Выберите алгоритм хэширования «GOST R 34.11-94»;

5. Выберите алгоритм шифрования «GOST 28147-89».

В окне «Настройка криптографии для электронных документов» перейдите на вкладку «Сертификаты электронных подписей» и нажмите кнопку «Добавить сертификат» (*puc. 2.4.*).

| Настройка криптографии для э    | лектронных документов |                  | _ 🗆 × |
|---------------------------------|-----------------------|------------------|-------|
| Общие настройки Сертификаты эле | ектронных подлисей    |                  |       |
| 🔂 Добавить сертификат 👻 ≬       | 引 🔍 Найти 🔌 🚱         | Все действия     | - (?) |
| 📫 Из файла                      | анизация              | Пользователь     |       |
| 🗈 Из хранилища сертификатов     | ) Тест ЭДО            |                  | e     |
| 🕆 Тестов Тест Тестович, Дирек   | 000 Тест ЭДО          | Антон Евгеньевич |       |
| 😑 Тестов Тест Тестович, Дирек   | 000 Тест ЭДО          | Антон Евгеньевич |       |
|                                 |                       |                  |       |
|                                 |                       |                  | T     |

*Puc. 2.4.* 

Сертификат можно добавить из файла либо из хранилища сертификатов.

В случае, если Вы добавляете сертификат из хранилища сертификатов, в открывшемся окне «Выбор персонального сертификата для шифрования» выделите нужный сертификат и нажмите кнопку «Выбрать» (*puc. 2.5.*).

| Общие настройки Сертификаты эле     | ктронных подлис<br>  🔍 Найти | жай 📴      | Все де           | йствия 🕶 ②   |
|-------------------------------------|------------------------------|------------|------------------|--------------|
| Сертификат                          | Организация                  |            | Пользователь     |              |
| 😴 Тестов Тест Тестович, Дирек       | 000 Тест ЭДО                 |            |                  | r            |
| 😴 Тестов Тест Тестович, Дирек       | 000 Тест ЭДО                 |            | Антон Евгеньевич |              |
| 😑 Тестов Тест Тестович, Дирек       | 000 Тест ЭДО                 |            | Антон Евгеньевич |              |
| ыбор персонального сертификата      | а для шифрова                | HMR        |                  |              |
| Выбрать Открыть                     |                              |            | Bce              | действия 👻 🥝 |
| Кому выдан                          |                              | Кем выдан  | Действителен до  | Назначение   |
| Тестов Тест Тестович, Директор, ООС | ) Тест ЭДО                   | ЗАО Калуга | 18.12.2015       | Проверка по  |

| Кому выдан                                    | Кем выдан  | Действителен до | Назначение  |
|-----------------------------------------------|------------|-----------------|-------------|
| Тестов Тест Тестович, Директор, ООО Тест ЭДО  | ЗАО Калуга | 18.12.2015      | Проверка по |
| Тестов Тест Тестович, Директор, ООО "Тест УТ" | ЗАО Калуга | 17.12.2015      | Проверка по |
| Тестовский Тест Тестим, Директор, ООО Э-Тест  | ЗАО Калуга | 09.12.2015      | Проверка по |
| Тестов Тест Тестович, Директор, ООО Тест      | ЗАО Калуга | 17.12.2015      | Проверка по |
| Тестов Тест Тестович, Директор, ООО Тест      | ЗАО Калуга | 12.12.2015      | Проверка по |
| Иванов Иван Иваныч, Генеральный директор, ООО | УЦ 000 НП  | 17.12.2015      | Проверка по |
| Тест УПП Делаю, Директор, ООО Тест УПП        | ЗАО Калуга | 09.12.2015      | Проверка по |

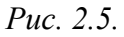

# После выбора сертификата перед Вами откроется окно следующего вида (рис. 2.6.).

| Калугин Одинас Астранович, Директор, ТЕСТ_ТС_БП20_ТЕСТОВая_ТЕ                                              |                |
|----------------------------------------------------------------------------------------------------|----------------|
| Записать и закрыть 📄 🕕 Тест настроек сертификата Вс                                                        | е действия 👻 ② |
| Наименование: Калугин Одинэс Астралович, Директор, ТЕСТ_1С_БП20_Тестовая_                                  | TECT           |
| Организация: ТЕСТ_1С_БП20_Тестовая_ТЕСТ                                                                    | Q              |
| Кому выдан                                                                                                 |                |
| Фамилия: Калугин Имя: Одинэс Отчество: Астралович Должн                                                    | ость: Директор |
| Назначение:                                                                                                |                |
| Кем выдан: ЗАО Калуга Астрал (УЦ 889), ЗАО Калуга Астрал<br>Действителен до: 09.02.2016 10:55:22           | ▲ Q<br>▼       |
| Виды документов Состав исполнителей                                                                        |                |
| <b>7</b>                                                                                                   |                |
| Вид документа                                                                                              |                |
| ТОРГ-12 (титул продавца)                                                                                   |                |
| ТОРГ-12 (титул покупателя)                                                                                 | e              |
| Акт (титул исполнителя)                                                                                    |                |
| Акт (титул заказчика)                                                                                      |                |
|                                                                                                    |                |
| <ul> <li>порректировочных счет-фактура</li> <li>Составлении об изменении отримости (отравитель)</li> </ul> |                |
| Соглашение об изменении стоимости (отправитель)                                                            | •              |
| Сертификат доступен пользователю: Администратор                                                            | Q              |
| Запомнить пароль к сертификату Пароль не сохранен.                                                         |                |

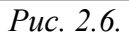

На вкладке «Виды документов» выберите, какие документы будут использоваться в процессе электронного документооборота.

Для сохранения изменений нажмите кнопку «Записать и закрыть». Закройте окно «Настройка криптографии для электронных документов».

Для автоматической отправки и получения электронных документов, в меню «Электронные документы» установите соответсвующие галки («Автоматически получать электронные документы», «Автоматически получать электронные документы»). (puc. 2.7).

| Настр            | ойка параметров уч                                                                                                    | ета                                                                                            |                             |               |                |          | • ×     |
|------------------|----------------------------------------------------------------------------------------------------|------------------------------------------------------------------------------------------------|-----------------------------|---------------|----------------|----------|---------|
| Действ           | ия 🛪 ②                                                                                                    |                                                                                                |                             |               |                |          |         |
| ндс<br>VI        | Шаблоны телефонов<br>Использовать обмен эл<br>Использовать электрон<br>Настройка криптограф                                                      | Электронная почта<br>тектронными докумен<br>ные цифровые подпи<br>ии                           | Коды товара<br>птами<br>иси | Обмен данными | Электронные до | кументы  |         |
|                  | Фанить Файлы в томах<br>Тома хранения Файлов<br>Отложенная отправка з<br>втоматически получат<br>один день: один раз в д<br>втоматически отправл | на диске<br>олектронных документ<br>ь электронные докум<br><u>тень</u><br>1ять электронные док | тов<br>енты<br>ументы       |               |                |          |         |
| י<br><u>ח</u> מר | один день; один раз в д<br>раметры доступа в Инте                                                                                                | <u>ephet</u>                                                                                   |                             |               |                |          |         |
| <sub>с</sub> п   | редыдущие формат                                                                                                    | ы обмена электро                                                                               | нными докум                 | ентами        |                |          |         |
| (                | Использовать обмен<br>Использовать обмен                                                                                                    | н через 1С:Сеть<br>н в формате Commerce                                                        | eML                         |               |                |          |         |
|                  |                                                                                                    |                                                                                                |                             |               | ОК             | Записать | Закрыть |
|                  |                                                                                                    |                                                                                                | Due ?                       | 7             |                |          |         |

*Puc. 2.7.* 

Если используется прокси-сервер, все необходимые настройки можно внести через пункт меню «Параметры доступа в Интернет». (*рис. 2.8*).

| Настройка параметров учета                                    |              |                 |                   |                |           | • ×     |  |  |
|---------------------------------------------------------------|--------------|-----------------|-------------------|----------------|-----------|---------|--|--|
| Действия -                                                    |              |                 |                   |                |           |         |  |  |
| НДС Шаблоны телефонов Электр                                  | онная почта  | Коды товара     | Обмен данными     | Электронные до | окументы  |         |  |  |
| Использовать обмен электронн                                  | ыми докумен  | тами            |                   |                |           |         |  |  |
| <ul> <li>Использовать электронные цифровые подписи</li> </ul> |              |                 |                   |                |           |         |  |  |
| Настройка криптографии                                        |              |                 |                   |                |           |         |  |  |
| Хранить файлы в томах на диск                                 | e            |                 |                   |                |           |         |  |  |
| Тома хранения файлов                                          |              |                 |                   |                |           |         |  |  |
| Отложенная отправка электрон                                  | ных документ | 0B              |                   |                |           |         |  |  |
| Автоматически получать электр                                 | онные докуме | енты            |                   |                |           |         |  |  |
| один день; один раз в день                                    | Параметры    | и прокси-сер    | вера *            |                |           |         |  |  |
| <ul> <li>Автоматически отправлять эле</li> </ul>              | 0.11         |                 |                   |                |           |         |  |  |
| один день; один раз в день                                    | Не испо      | льзовать прок   | си-сервер         |                |           |         |  |  |
| Параметры доступа в Интернет                                  | О Использ    | зовать системн  | ные настройки про | кси-сервера    |           |         |  |  |
|                                                               | • Использ    | зовать другие н | настройки прокси- | сервера:       |           |         |  |  |
|                                                               | A            |                 |                   |                | <b>D</b>  |         |  |  |
|                                                               | Адрес серв   | ера:            |                   |                |           | -       |  |  |
| - Предыдущие форматы обме                                     | Пользовате   | ель:            |                   |                |           |         |  |  |
| Использовать обмен через                                      | Пароль:      |                 |                   |                |           |         |  |  |
| Использовать обмен в форм                                     | 🗌 Не испо    | льзовать прок   | си для локальных  | адресов        | Дополните | льно    |  |  |
|                                                               |              |                 |                   |                | ОК Отмена | 2       |  |  |
| 1                                                             |              |                 |                   | OK             | Записать  | Закрыть |  |  |

*Puc. 2.8.* 

#### 2.1. Создание профиля для электронного документооборота.

Выберите пункт меню «Сервис» - «Электронные документы» - «Профили настроек ЭДО». (*puc. 2.1.1*.).

| ≜айл Правка Операции Справочники Документы Отчеты             | Сер      | аис Окна Справка                                                                   | _   |                                                   |         |
|---------------------------------------------------------------|----------|------------------------------------------------------------------------------------|-----|---------------------------------------------------|---------|
| I 🗅 📫 📰 X 🍡 🛍 🍅 🔍 🔸 🔺 🔍                                       | 2        | Активные пользователи                                                              |     |                                                   |         |
| 1 <b>3</b> 5 5 11 17 <b>4</b> . 1 6 <b>6</b> 6 6 6 <b>6</b> 6 | <b>6</b> | Журнал регистрации                                                                 | Σ). | · 珀 & _                                           |         |
|                                                               | ī        | Спужебные сообщения Сtrl+Alt+O                                                     | F   |                                                   |         |
|                                                               | 0        | Обновление конфигурации                                                            | 1   |                                                   |         |
|                                                               |          | Универсальные обработки                                                            |     |                                                   |         |
|                                                               | ő.       | Настройки родьзоватеря                                                             | 1   |                                                   |         |
|                                                               |          |                                                                                    |     |                                                   |         |
|                                                               |          | Интернет-поллеохка пользователей                                                   |     |                                                   |         |
|                                                               |          | Задачи с оповещением                                                               |     |                                                   |         |
|                                                               | -        | 04                                                                                 | -   |                                                   |         |
|                                                               |          | Обмен данными с продуктами на платефрие то, предвриятие о.2                        |     |                                                   |         |
|                                                               |          | Обмен данными с 10.5/х алтерия о                                                   |     |                                                   |         |
|                                                               |          |                                                                                    |     |                                                   |         |
|                                                               |          |                                                                                    |     |                                                   |         |
|                                                               | 8-       | оомен данными с топ редприятие 7.7                                                 |     |                                                   |         |
|                                                               |          |                                                                                    |     |                                                   |         |
|                                                               | <b>*</b> | общерузка показателем расство меледжеров в т.с. зартлата и управление персопалом о |     |                                                   |         |
|                                                               |          |                                                                                    |     |                                                   |         |
|                                                               |          |                                                                                    |     |                                                   |         |
|                                                               | 10.1     | Обмен челез 10-Сеть                                                                |     |                                                   |         |
|                                                               | (EES     | Электронные документы                                                              |     | Профили изстроек 3.00                             |         |
|                                                               |          |                                                                                    |     | Настойки ЭДО                                      |         |
|                                                               |          |                                                                                    |     | Настройка кридтографии для электронных рокументов |         |
|                                                               |          |                                                                                    | -   |                                                   |         |
|                                                               |          | Внешние печатные формы и обработки                                                 |     | документы на подпись                              |         |
|                                                               |          | Анкетирование                                                                      |     | Отправить и получить электронные документы        |         |
|                                                               |          | Торговое оборудование                                                              |     | Архив электронных документов                      |         |
|                                                               |          | Настройка                                                                          |     | произвольные электронные документы                |         |
| открыть Профили настроек ЭДО                                  | Ÿ        | Параметры                                                                          | -   | Текущие дела по ЭДО                               | CAP NUM |

*Puc. 2.1.1.* 

В открывшемся окне «Профили настроек ЭДО» выберите пункт «Создать профиль» - «Подключения к сервису 1С-ЭДО» (*рис. 2.1.2.*).

| Πţ | юфили настроек ЭДО                       | _ 🗆     |
|----|------------------------------------------|---------|
| Ð  | Создать профиль 🚽 🥒 🗙 Все дей            | ствия 🔻 |
|    | подключения к сервису 1С-ЭДО             |         |
|    | подключения к сервису 1С-Такском         |         |
|    | настройки прямого обмена с контрагентами |         |
|    |                                          |         |
|    |                                          |         |
|    |                                          |         |
|    |                                          |         |
|    |                                          |         |
|    |                                          |         |
|    |                                          |         |
|    |                                          |         |
|    |                                          |         |
|    |                                          |         |
|    |                                          |         |
|    |                                          |         |
|    |                                          |         |
|    |                                          |         |

Puc. 2.1.2.

Введите логин и пароль для авторизации на ресурсе поддержки пользователей (<u>https://login.1c.ru</u>) (*puc. 2.1.3.*).

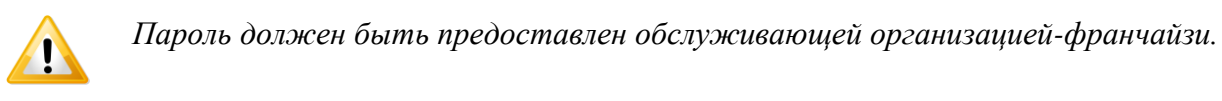

| 🕀 Созд                                                                     | ать профиль 🔻                                                 | 🔗 🔀 Все действия                                                                                  | <b>•</b> |   |
|----------------------------------------------------------------------------|---------------------------------------------------------------|---------------------------------------------------------------------------------------------------|----------|---|
| Организ                                                                    | зация                                                         | Идентификатор организации                                                                         |          |   |
| 7 000                                                                      | ) Тест ЭДО                                                    | 2AED743B761-F2CA-4AB6-BFA5-                                                                       | r        |   |
| = 000                                                                      | ) Тест ЭДО                                                    | 2AEF31AA4D7-67A4-4299-B263-                                                                       |          |   |
| в ториза<br>Укажите                                                        | ниия на сайте<br>погин и паролы                               | поддержки<br>, полученный при регистрации на                                                      |          | > |
| в ториза<br>Укажите<br>сайте по                                            | ация на сайте<br>логин и пароль<br>ддержки пользо             | поддержки [<br>, полученный при регистрации на<br>звателей.                                       |          | > |
| і<br>вториза<br>Укажите<br>сайте по<br>Логин:                              | ация на сайте<br>логин и пароль<br>ддержки пользо<br>1245     | поддержки<br>, полученный при регистрации на<br>звателей.                                         |          | > |
| в ториза<br>Укажите<br>сайте по<br>Логин:<br>Пароль:                       | ация на сайте<br>логин и пароль<br>ддержки пользо<br>1245     | : поддержки [<br>, полученный при регистрации на<br>рвателей.                                     |          | > |
| в ториза<br>Укажите<br>сайте по<br>Логин:<br>Пароль:<br>Запом              | ация на сайте<br>логин и пароль<br>ддержки пользо<br>1245<br> | : поддержки [<br>, полученный при регистрации на<br>ователей.                                     |          | > |
| В ториза<br>Укажите<br>сайте по<br>Логин:<br>Пароль:<br>Ø Запом<br>Перейти | ация на сайте<br>логин и пароль<br>ддержки пользк<br>1245<br> | : поддержки [<br>, полученный при регистрации на<br>звателей.<br>на сайте поддержки пользователей |          | > |

*Puc. 2.1.3.* 

В открывшемся окне «Помощник подключения к сервису 1С-ЭДО» используется оператор электронного документооборота СФ ЗАО «Калуга Астрал», чтобы продолжить работу выберите организацию, программу защиты информации (криптопровайдер), сертификат электронной подписи и перейдите по ссылке «Получить уникальный идентификатор участника ЭДО» (*рис. 2.1.4.*).

| рганизация:                     | 000 Тест ЭДО             |                                                                           | 0            |
|---------------------------------|--------------------------|---------------------------------------------------------------------------|--------------|
| Организация - участник обм      | ена электронными докум   | внтами.                                                                   |              |
| рограмма защиты информации      | VipNet CSP               |                                                                           |              |
| Для работы обмена электро       | нными документами необ   | ходимо выбрать программу для защиты информации:                           |              |
| - VipNet CSP; Подробнее         | о программе - на сайте к | омпании <u>ОАО «ИнфотеКС»</u>                                             |              |
| - CryptoPro CSP; Подробнее      | о программе и условиях   | ее приобритения - на сайте компании ООО "КРИПТО-ПРО"                      |              |
| ртификат ключа электронной г    | одписи: Тестов Тест Те   | стович, Директор, ООО Тест ЭДО 🔍 Что такое "ключ электрон                 | ной подписи" |
| Идентификатор организации -     | 1999                     |                                                                           |              |
| Эвыбрать существующий           |                          |                                                                           | ~            |
|                                 |                          | 1222                                                                      |              |
| •)новый                         | Получить уникальный иде  | нтификатор участника ЭДО                                                  |              |
|                                 | Оператор ЭДО: ЗАО Калу   | га Астрал                                                                 |              |
|                                 | 🚯 Указывается операт     | ор электронного документооборота, где будет зарегистрирован участник ЭДО. |              |
|                                 | — Дополнительная инфор   | омация организации                                                        |              |
|                                 | Код налогового органа:   | 9999                                                                      |              |
|                                 | Юридический адрес:       | регион 77                                                                 |              |
|                                 |                          |                                                                           |              |
| При регистрации у оператор      | а ЭДО, организации прис  | ваивается уникальный идентификатор.                                       |              |
|                                 |                          |                                                                           |              |
|                                 |                          |                                                                           |              |
| ужба поддержки: <b>8-800-33</b> | 3-9313 edo@1c.ru         | 1С-Бухфон                                                                 |              |
|                                 |                          |                                                                           |              |

*Puc. 2.1.4.* 

В окне для ввода пароля введите пароль контейнера ключа электронной подписи (*puc. 2.1.5.*).

| ведите пар  | оль закрытог    | о ключа серти       |   |
|-------------|-----------------|---------------------|---|
| Операция: П | одлисание регис | страционного пакета |   |
| Сертификат: | Тестов Тест Те  | стович, Директор, О | 9 |
| Пароль:     |                 |                     |   |
| 🗌 Запомнит  | ь пароль до вью | юда из программы    |   |
|             |                 | ОК Отмена           | ? |

*Puc.* 2.1.5.

1

Если Вы приобретали электронную подпись для работы в сервисе «1С-Отчетность», то при создании контейнера с ключом, пароль задавался для доступа к сертификату электронной подписи.

Если пароль будет утерян, Вы не сможете пользоваться сервисом «1С-ЭДО». При утере пароля восстановить его невозможно!

В случае утери пароля, потребуется создать или приобрести электронную подпись заново.

Вам будет предоставлен уникальный идентификатор. Нажмите кнопку «Готово» (*puc.* 2.1.6.).

| ювыи | 2AE26FE71DD-40EA-41                                                                                                    |                                                                               |  |  |
|------|----------------------------------------------------------------------------------------------------|-------------------------------------------------------------------------------|--|--|
|      | Указывается оператор электронного документооборота, где будет зарегистрирован участник ЭДО.<br>Дополнительная информация организации |                                                                               |  |  |
|      | Код налогового органа: 9999                                                                                                    |                                                                               |  |  |
|      | юридический адрес:                                                                                                    | (143361, Москва F, регион 77, киевский h, киевский pn, 1-ой Дистанций нути ул |  |  |

## *Puc. 2.1.6.*

Готово Отмена (?)

В открывшемся окне «Профиль настроек ЭДО» проверьте виды документов, которые будут использоваться в электронном документообороте. При необходимости Вы можете изменить список документов снятием соответствующих галочек (*puc. 2.1.7., 1*). После того, как перечень документов отрегулирован, нажмите кнопку «Тест профиля настроек» (*puc. 2.1.7., 2*). После успешного прохождения тестирования нажмите кнопку «Записать и закрыть» (*puc. 2.1.7., 3*).

| Записать и закрыть                                                                                                    | Перейти 👻 🕦 Тест профиля настроек                  |                  | Все действ                                                                                 | ия 🕇 🤅 |
|----------------------------------------------------------------------------------------------------|----------------------------------------------------|------------------|--------------------------------------------------------------------------------------------|--------|
| рганизация:                                                                                                    | 000 Тест ЭДО                                       | Q Способ обмена: | Через сервис 1С-ЭДО                                                                        |        |
| дентификатор организации:                                                                                                    | 2AEF31AA4D7-67A4-4299-B263-1D1BA69076A             | Æ                |                                                                                            |        |
| астников к обмену ЭД:                                                                                                    |                                                    |                  |                                                                                            |        |
| THE REPORT OF THE PARTY OF THE PARTY OF THE | OB LEOTIOUKATELODEAHUSAUUU                         |                  |                                                                                            |        |
| Вид документа, используем                                                                                                    | ов Сертификаты организации<br>ый в ЭДО             |                  | Формат                                                                                     | 4      |
| Вид документа, используем<br>Макт (титул заказчика)                                                                                                    | ов Сертификаты организации<br>ый в ЭДО             |                  | Формат<br>ФНС 5.01                                                                         | *      |
| Вид документа, используем<br>✓ Акт (титул заказчика)<br>✓ Акт (титул исполнителя)                                                                                                    | ов Сертификаты организации<br>ный в ЭДО            |                  | Формат<br>ФНС 5.01<br>ФНС 5.01                                                             | A      |
| Вид документа, используем<br>✓ Акт (титул заказчика)<br>✓ Акт (титул исполнителя)<br>✓ Акт на передачу прав                                                                                                    | ов Сертификаты организации<br>ный в ЭДО            |                  | Формат<br>ФНС 5.01<br>ФНС 5.01<br>СМL 2.08                                                 | ÷      |
| Вид документа, используем<br>✓ Акт (титул заказчика)<br>✓ Акт (титул исполнителя)<br>✓ Акт на передачу прав<br>✓ Заказ товара                                                                                                    | ов Сертификаты организации<br>ый в ЭДО             |                  | Формат<br>ФНС 5.01<br>ФНС 5.01<br>СМL 2.08<br>СМL 2.08                                     | *      |
| Иде электропных документа<br>Вид документа, используем<br>✓ Акт (титул заказчика)<br>✓ Акт (титул исполнителя)<br>✓ Акт на передачу прав<br>✓ Заказ товара<br>✓ Каталог товаров                                                                                                    | ов Сертификаты организации<br>ный в ЭДО            |                  | Формат<br>ФНС 5.01<br>ФНС 5.01<br>СМL 2.08<br>СМL 2.08<br>СМL 2.08                         | *      |
| Вид документа, используем<br>✓ Акт (титул заказчика)<br>✓ Акт (титул исполнителя)<br>✓ Акт на передачу прав<br>✓ Заказ товара<br>✓ Каталог товаров<br>✓ Корректировочный счетн                                                                                                    | ов Сертификаты организации<br>ный в ЭДО<br>Фактура |                  | Формат<br>ФНС 5.01<br>ФНС 5.01<br>СМL 2.08<br>СМL 2.08<br>СМL 2.08<br>СМL 2.08<br>ФНС 5.01 | *      |

*Puc. 2.1.7.* 

При появлении сообщения о подключении контрагента к обмену электронными документами, нажмите кнопку «Да», если желаете добавить организацию-контрагента к сервису «1С-ЭДО» прямо сейчас. Если желаете добавить организацию - контрагента позже, нажмите кнопку «Нет» (*puc. 2.1.8.*).

| 1С:Предприят  | ие              |                      | ×         |
|---------------|-----------------|----------------------|-----------|
| Подключить ко | нтрагента к обм | ену электронными док | ументами? |
|               | Да              | Нет                  |           |
|               | Puc.            | 2.1.8.               |           |

Для добавления контрагента необходимо зайти в меню «Справочники» – «Контрагенты (покупатели и поставщики)» - «Контрагенты». (*Рис. 2.1.9*).

| <u>Ф</u> айл <u>П</u> равка Операции | Справочники Документы Отчеты Сервис Окна | Справка                                                                    |               |
|--------------------------------------|------------------------------------------|----------------------------------------------------------------------------|---------------|
| 🗅 🖆 🔜   X 🏊 🛍   i                    | Предприятие                              | 🏹 🔁 🕡 🖕 🖩 🛅 🤮 M M+ M- 🖞 🖕                                                  |               |
| / <b>/ 3</b> 5 5 👔 🗿                 | Номенклатура 🕨                           | . 12 🚯 🔁 12 🔁 12 12 🔂 13 12 🖓 13 14 15 15 15 15 15 15 15 15 15 15 15 15 15 | 🖕 🕰 🚉 其 🚉 🚉 🕰 |
|                                      | Планирование                             |                                                                            |               |
|                                      | Денежные средства                        |                                                                            |               |
|                                      | Контрагенты (покупатели и поставщики)    | 👔 Контрагенты                                                              |               |
|                                      | Электронная почта                        | Регионы                                                                    |               |
|                                      | Классификаторы                           | Контактные лица контрагентов                                               |               |
|                                      |                                          | Прочие контактные лица                                                     |               |
|                                      |                                          | Роли контактных лиц                                                        |               |
|                                      |                                          | Виды контактной информации                                                 |               |
|                                      |                                          | Группы событий                                                             |               |
|                                      |                                          | Источники информации при обращении покупателей                             |               |
|                                      |                                          | Виды деятельности контрагентов                                             |               |
|                                      |                                          | Учетные записи интернет-пользователей                                      |               |
|                                      |                                          |                                                                            |               |

Puc. 2.1.9.

Для добавления контрагента нажмите кнопку «Добавить» и заполните обязательные поля: «Наименование организации», «ИНН», «КПП». (*Puc. 2.1.10*).

| енты<br>🕞 Добавить 📴 🗟 🖉 🔟 🔯 📆 📆 – 🃡 😌 Перейти – Отчет 📑 ②                                  |
|---------------------------------------------------------------------------------------------|
| Код         Контрагенты: Создание *         >           =         000000         Действия * |
| Комментарий:<br>ОК Записать Закрыть                                                         |

*Puc.* 2.1.10.

!

Проверьте правильность заполнения реквизитов контрагента: ИНН, КПП, Наименование организации. Необходимо указать верные реквизиты организации - контрагента, иначе приглашение о присоединении к сервису «1С-ЭДО» будет получено только на электронную почту, указанную при отправке приглашения.

В списке контрагентов выделите нужного контрагента и нажмите кнопку «Выбрать» (*puc. 2.1.11.*).

| 👼 Контрагенты         |   |            |                 |                     | -          | $\square$ × |
|-----------------------|---|------------|-----------------|---------------------|------------|-------------|
| Действия 👻 🕀 Добавить |   | 7 🗟 🖉 🙁 🞴  | 1 k k k- k      | 🔂 Перейти 🕶 Отчет   |            |             |
| 🕀 📄 Контрагенты       |   | Код        | Наименование 🚊  | Полное наименование | ИНН        |             |
|                       |   | - 00000004 | TECT_1C_YT_TECT | TECT_1C_YT_TECT     | 9999876812 |             |
|                       |   |            |                 |                     |            |             |
|                       |   |            |                 |                     |            |             |
|                       |   |            |                 |                     |            |             |
|                       |   |            |                 |                     |            |             |
|                       | 0 |            |                 |                     |            | e .         |
|                       |   |            |                 |                     |            |             |
|                       |   |            |                 |                     |            |             |
|                       |   |            |                 |                     |            |             |
|                       |   |            |                 |                     |            |             |
|                       | w |            |                 |                     |            |             |

*Puc. 2.1.11.* 

В открывшемся окне «Настройка ЭДО (Создание) протестируйте произведенные настройки нажатием кнопки «Тест настроек». После успешного тестирования настроек

Вы можете отправить контрагенту приглашение к электронному документообороту, для этого нажмите кнопку «Отправить приглашение» (*puc. 2.1.12.*).

| Записать и закрыть                                                                                                    | 🔚   ЭД 🗸 Перейти 🖌 🚯 Тест настроек: 🛐 Отправить приглашение |   |                       |                                            | Все действия •                                                                          | ?    |
|----------------------------------------------------------------------------------------------------|-------------------------------------------------------------|---|-----------------------|--------------------------------------------|-----------------------------------------------------------------------------------------|------|
| татус подключения:                                                                                                    | Требуется пригласить                                        |   | Состояние соглашения: | Ожидается с                                | огласование                                                                             | - 27 |
| онтрагент:                                                                                                    | ООО Тест                                                    | 9 | Организация:          | 000 Тест ЭДО                               |                                                                                         | C    |
| Іоговор контрагента:                                                                                                    | Основной договор                                            | Q | Профиль настроек ЭДО  | 000 Тест ЭД                                | ДО, Через серви .                                                                       | 0    |
| дентификатор получате:                                                                                                    | IR:                                                         |   | Идентификатор отправи | теля: 2AEF31A                              | AA4D7-67A4-4299-                                                                        | B26  |
| D                                                                                                    |                                                             |   |                       |                                            |                                                                                         |      |
| виды электронных доку                                                                                                    | иентов                                                      |   |                       |                                            |                                                                                         |      |
| виды электронных доку<br>Вид документа, исполь                                                                                                    | иентов                                                      |   |                       | φ                                          | ормат                                                                                   |      |
| виды электронных докул<br>Вид документа, исполь<br>Акт (титул заказчика                                                                                                    | иентов<br>зуемый в ЭДО<br>i)                                |   |                       | φ<br>9                                     | Рормат<br>РНС 5.01                                                                      |      |
| виды электронных докул<br>Вид документа, исполь<br>Акт (титул заказчика<br>Акт (титул исполните                                                                              | аентов<br>зуемый в ЭДО<br>а)<br>аля)                        |   |                       | <b>Φ</b><br>Φ                              | <sup>р</sup> ормат<br>РНС 6.01<br>РНС 5.01                                              | A .  |
| виды электронных докул<br>Вид документа, исполь<br>✓ Акт (титул заказчика<br>✓ Акт (титул исполните<br>✓ Акт на передачу пра                                                 | аентов<br>syeмый в ЭДО<br>i)<br>iля)<br>з                   |   |                       | Φ<br>Φ<br>Φ<br>(1)                         | <sup>р</sup> ормат<br>РНС 5.01<br>РНС 5.01<br>ML 2.08                                   | •    |
| иды электронных докул<br>Вид документа, исполь<br>✓ Акт (титул заказчика<br>✓ Акт (титул исполните<br>✓ Акт (титул исполните<br>✓ Акт на передачу пра<br>✓ Заказ товара      | аентов<br>зуемый в ЭДО<br>))<br>иля)<br>з                   |   |                       | φ<br>φ<br>(1)<br>(1)<br>(1)                | Рормат<br>РНС 5.01<br>РНС 5.01<br>ML 2.08<br>ML 2.08                                    | A    |
| виды электронных доку<br>Вид документа, исполь<br>Акт (титул заказчик<br>Акт (титул исполнит<br>Акт на передачу пра<br>Заказ товара<br>Каталог товаров                       | аентов<br>зуемый в ЭДО<br>))<br>иля)<br>з                   |   |                       | Ф<br>Ф<br>Ф<br>С1<br>С1<br>С1<br>С1<br>С1  | Рормат<br>PHC 5.01<br>PHC 5.01<br>ML 2.08<br>ML 2.08<br>ML 2.08<br>ML 2.08              | A    |
| виды электронных доку<br>Вид документа, исполь<br>Акт (титул заказчик<br>Акт (титул исполнит<br>Акт на передачу пра<br>Заказ товара<br>Каталог товаров<br>Корректировочный с | аентов<br>зуемый в ЭДО<br>)<br>иля)<br>з<br>чет-фактура     |   |                       | Φ<br>Φ<br>C1<br>C1<br>C1<br>C1<br>C1<br>C1 | <sup>ю</sup> ормат<br>PHC 5-01<br>PHC 5-01<br>ML 2-08<br>ML 2-08<br>ML 2-08<br>PHC 5-01 | A.   |

Puc. 2.1.12.

Заполните поля формы отправки приглашения и нажмите кнопку «Отправить» (*puc. 2.1.11*.).

|                                  | Форма приглаш       | ения         |        |   | Состояние составшения: | Ownaseron cornacos  | 20140       |
|----------------------------------|---------------------|--------------|--------|---|------------------------|---------------------|-------------|
| татус подключения. Т             | i opene riper ricus | CAIPER       |        |   | состояние соглашения.  | ожидается согласов  | анис        |
| онтрагент:                       | Отправитель:        | 000 Тест ЭДО | Q      | Q | Организация:           | 000 Тест ЭДО        |             |
| оговор контрагента:              | Получатель:         | 000 Тест     | Q      | Q | Профиль настроек ЭДО:  | ООО Тест ЭДО, Чере  | ез серви    |
| ентификатор получателя:[         | Электронная почта:  | III          |        |   | Идентификатор отправи  | геля: 2AEF31AA4D7-6 | 7A4-4299-B2 |
| виды электронных докумен:        | Текст приглашения:  |              |        |   |                        |                     |             |
| Вид документа, используе         |                     | 1            |        |   |                        | Формат              | 1           |
| 🗹 Акт (титул заказчика)          |                     |              |        |   |                        | PHC 5.01            |             |
| Акт (титул исполнителя)          |                     | Отправить    | Отмена |   |                        | PHC 5.01            | 1           |
| Акт на передачу прав             |                     |              |        |   |                        | CML 2.08            |             |
| <ul> <li>Заказ товара</li> </ul> |                     |              |        |   |                        | CML 2.08            |             |
| Каталог товаров                  |                     |              |        |   |                        | CML 2.08            |             |
| Корректировочный счет-ф          | рактура             |              |        |   |                        | ФНС 5.01            |             |
| Ответ на заказ                   |                     |              |        |   |                        | CML 2.08            | 7           |

*Puc.* 2.1.11.

Электронную почту необходимо указывать для того, чтобы контрагент, который еще не заведен в системе через меню «Справочники» получил уведомление с приглашением на свой почтовый ящик. В данном случае контрагент ТЕСТ\_1C\_УПП\_ТЕСТ в системе не заведен. (*puc. 2.1.12.*).

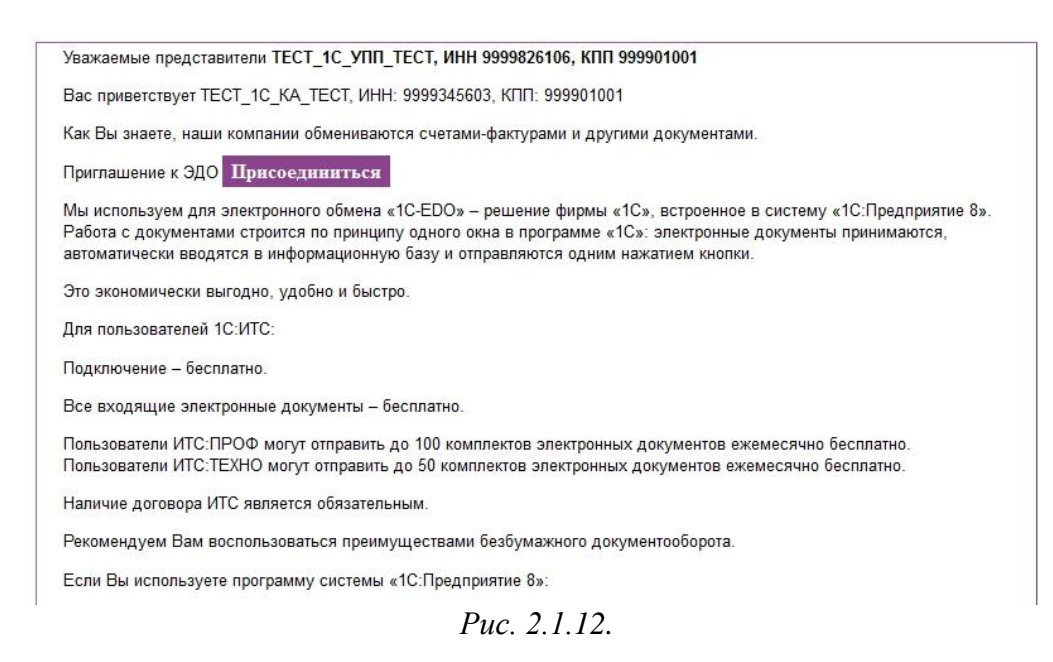

#### 2.2. Присоединение контрагента к электронному документообороту

При получении контрагентом приглашения к электронному документообороту ему необходимо перейти в пункт меню «Сервис» - «Электронные документы» («Обмен электронными документами») - «Текущие дела по ЭДО» (*puc. 2.2.1.*).

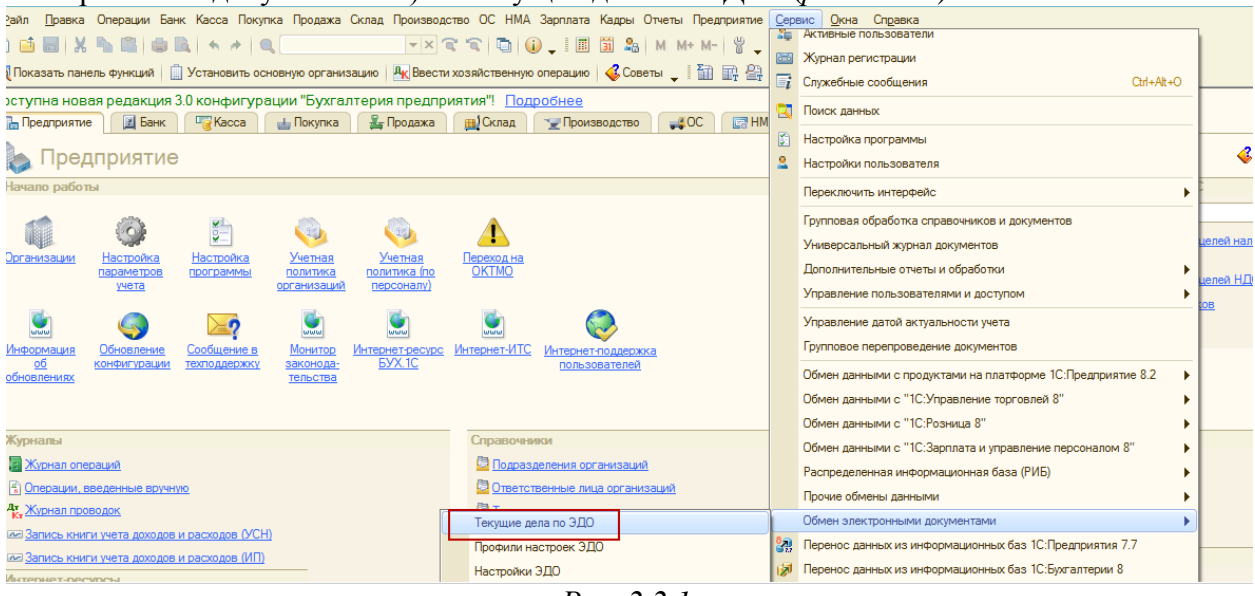

*Puc. 2.2.1.* 

В открывшемся окне «Текущие дела по ЭДО» нажмите кнопку «Отправить и получить», выберите раздел «Приглашения» - «Требуется согласие», выберите интересующее приглашение и нажмите кнопку «Принять» или Отклонить, если не желаете принимать приглашение. (*puc. 2.2.2*.).

|                                                                                                    | $\sim$                                |                                         |              |     |
|----------------------------------------------------------------------------------------------------|---------------------------------------|-----------------------------------------|--------------|-----|
| Отправить и получить                                                                                          | 🕞 Принять 🔘 Отк                       | лонить 🔍 Найти 💐 🔁                      | Все действ   | виз |
| Распаковать                                                                                                   | • Отправитель                         | Идентификатор отправителя               | Получатель   |     |
| На контроле                                                                                                   | — 000 Э-Тест                          | 2AECD953DE8-2EB5-49A2-BADD-371137C4DDE3 | 000 Тест УПП |     |
| Разобрать                                                                                                    |                                       |                                         |              |     |
| ∋ Приглашения (1)                                                                                             |                                       |                                         |              |     |
| Требуется пригласить                                                                                          | -                                     |                                         |              |     |
| Жлем согласия                                                                                                 |                                       |                                         |              |     |
| Требуется согласие (1)                                                                                        | T                                     |                                         |              |     |
|                                                                                                    |                                       |                                         |              |     |
|                                                                                                    |                                       |                                         |              |     |
| ыстрые отборы:                                                                                                | •                                     |                                         |              |     |
|                                                                                                    |                                       |                                         |              |     |
| Организация:                                                                                                  |                                       |                                         |              |     |
| Организация:<br>Контрагент:                                                                                   | A                                     |                                         |              |     |
| Организация:<br>Контрагент:<br>Дата с:                                                                        |                                       |                                         |              |     |
| Организация:<br>Контрагент:<br>Дата с:<br>Дата по:                                                            | e                                     |                                         |              |     |
| Организация:<br>Контрагент:<br>Дата с:<br>Дата по:<br>Сумма с:                                                |                                       |                                         |              |     |
| Организация:<br>Контрагент:<br>Цата с:<br>Дата по:<br>Димиа с:<br>Думиа по:                                   |                                       |                                         |              |     |
| Организация:<br>Контрагент:<br>Дата с:<br>Дата по:<br>Оумма с:<br>Оумма по:<br>Вид документа:                 | · · · · · · · · · · · · · · · · · · · |                                         |              |     |
| Организация:<br>Контрагент:<br>Дата с:<br>Дата по:<br>Сумма с:<br>Оумма по:<br>Вид документа:<br>Направление: |                                       |                                         |              |     |

*Puc. 2.2.2.* 

1

Внимание!!! Если у получателя приглашения нет в справочнике контрагентов отправителя приглашения, то будет возникать уведомление в служебных сообщениях и приглашение не появится в Текущих делах по ЭДО, до тех пор, пока получатель не добавит в справочник контрагентов отправителя. (рис. 2.2.3.).

Создайте, либо отредактируйте контрагента в справочнике контрагентов.

Служебные сообщения Обмен по профилю настроек ЭДО ООО Э-Тест, Через сервис 1С-ЭДО. В базе не найден контрагент: Наименование: ООО Тест ИНН: 9999111115 КПП: 999901001 Статус: Требуется согласие.

*Puc. 2.2.3.* 

Далее и контрагенту и отправителю приглашения необходимо перейти в пункт меню «Сервис» - «Электронные документы» («Обмен электронными документами») - «Настройки ЭДО» (*рис. 2.2.4.*).

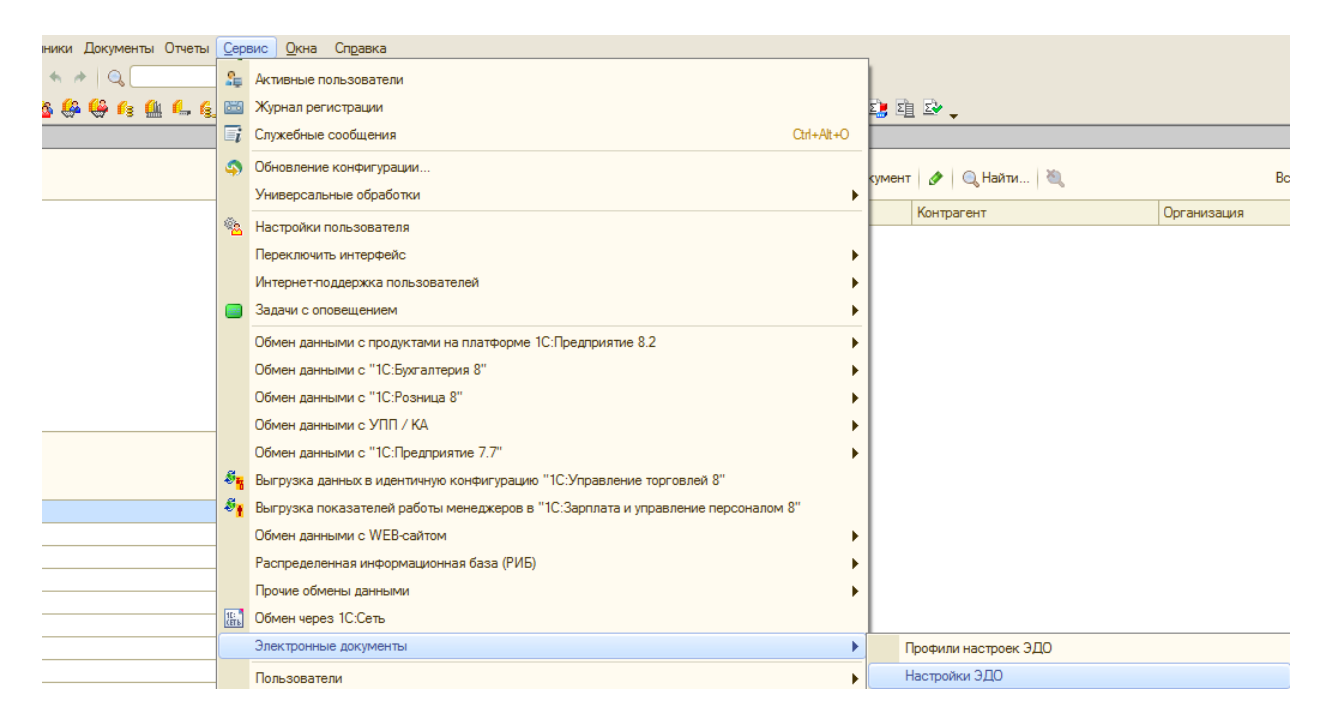

*Puc. 2.2.4.* 

#### Откройте соглашение и нажмите кнопку «Тест настроек» (puc. 2.2.5.).

| Контрагент:                      | 1              | Статус подключения:            | Организация:        |            | Состоя     | ние соглашен  | ия:             |               |      |
|----------------------------------|----------------|--------------------------------|---------------------|------------|------------|---------------|-----------------|---------------|------|
|                                  | ×              |                                | (                   |            | ×          |               | 2               | ×             |      |
| 🔂 Создать 🛛 🔗 📘                  | 🔍 Найти  🕷     | L.                             |                     |            |            | Bo            | е действия 🕶 🧯  |               |      |
| Статус подключения               | Контрагент     | Договор контрагента            | Способ обмена       | Организац  | ия 🚊       | Состояние     | соглашения Кс   |               |      |
| <b>*</b>                         | 000 Тест       | Основной договор               | Через сервис 1С-ЭДО | 000 Тест   | эдо        |               |                 |               |      |
| "X                               | 000 Тест       | Основной договор               | Через сервис 1С-ЭДО | 000 Тест   | эдо        |               |                 |               |      |
| ООО Тест, Основной               | й договор (Нас | стройка (2,00)                 |                     |            |            |               |                 | -             |      |
| Записать и закрыть               | ) 🔚   Эд 🗸   П | ерейти 👻 🕕 Тест настроек 👔 Отг | править приглашение |            |            |               | В               | се действия 🔻 | . (  |
| атус подключения:                | Требуется пр   | игласить                       |                     |            | Состояние  | соглашения:   | Ожидается согл  | асование      |      |
| нтрагент:                        | 000 Тест       |                                |                     | Q          | Организаци | 19:           | 000 Тест ЭДО    | 2             |      |
| оговор контрагента:              | Основной до    | TOBOD                          |                     | Q          | Профиль на | строек ЭДО:   | 000 Тест ЭДО.   | Через серви   |      |
|                                  |                |                                |                     | Incollines | 14         |               | 245521444       | 07 6744 4200  | 2.02 |
| дентификатор получател           |                |                                |                     |            | идентифик  | атор опправит | ICIN. ZALI SIAA | 07-0774-4233  | PDZ  |
| Виды электронных докуг           | ментов         |                                |                     |            |            |               |                 |               |      |
| Вид документа, исполь            | зуемый в ЭДО   |                                |                     |            |            |               | Фор             | мат           | .0   |
| 🗸 Акт (титул заказчика           | a)             |                                |                     |            |            |               | ΦHO             |               |      |
| Акт (титул исполните             | еля)           |                                |                     |            |            |               | PHO             | 5.01          | 1    |
| Акт на передачу пра              | в              |                                |                     |            |            |               | CML             | 2.08          | _    |
| <ul> <li>Заказ товара</li> </ul> |                |                                |                     |            |            |               | CML             | 2.08          |      |
| Каталог товаров                  |                |                                |                     |            |            |               | CML             | 2.08          |      |
| Корректировочный с               | счет-фактура   |                                |                     |            |            |               | ФНC             | 5.01          |      |
| M Omerus estres                  |                |                                |                     |            |            |               | CMI             | 2.08          | 1    |

*Puc.* 2.2.5.

После того, как обе стороны документооборота произвели тест настроек, присоединение к электронному документообороту будет завершено.

Если тест настроек произведен успешно, то в окне Служебные сообщения появится соответствующая информация (*puc. 2.2.6*).

| CJ | тужебные сообщения                                                               |
|----|----------------------------------------------------------------------------------|
|    | Пройден успешно.                                                                 |
|    | Тестирование сертификата: Кузнецова Татьяна Тестовна, Директор, ТЕСТ 1С УТ ТЕСТ. |
|    | Тест. Проверка средства криптографии на компьютере.                              |
|    | Пройден успешно.                                                                 |
|    | Тест. Проверка наличия сертификата на компьютере.                                |
|    | Пройден успешно.                                                                 |
|    | Тест. Проверка реквизитов сертификата на компьютере.                             |
|    | Пройден успешно.                                                                 |
|    | Тест. Проверка операций шифрования/расшифровки на компьютере.                    |
|    | Пройден успешно.                                                                 |
|    | Тест. Проверка операций формирования/проверки ЭЦП на компьютере.                 |
|    | Пройден успешно.                                                                 |
|    | Тест. Проверка связи с сервисом 1С ЭДО.                                          |
|    |                                                                                  |

Puc. 2.2.6

Если тест настроек завершился с ошибками, необходимо обратиться в службу технической поддержки 1С-ЭДО по телефону или электронной почте.

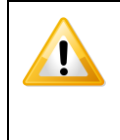

Горячая линия сервиса «1С-ЭДО»: 8-800-333-9313 Электронная почта: <u>edo@1c.ru</u>

При обращении в техническую поддержку по телефону специалистам необходимо сообщить следующую информацию: версию платформы и конфигурации программы 1С, при каких действиях возникает ошибка.

При обращении в техническую поддержку по электронной почте к письму необходимо приложить скриншоты версии платформы и конфигурации 1С, текст ошибки и при выполнении каких действий она появилась.

#### 3. Отправка и получение электронных документов.

Посредством электронного документооборота можно отправлять следующие виды документов:

- Произвольные документы;

- Счет-фактура;

- Торг-12;

- Аннулирование электронных документов.

#### 3.1. Произвольные документы

Рассмотрим процесс электронного документооборота на примере произвольного электронного документа.

Перейдите в пункт меню «Сервис» - «Электронные документы» - «Произвольные электронные документы» ПО «1С» (*рис. 3.1.1*.).

| 🛛 🖞 айл 🗋 равка Операции Справочники Документы Отчеты       | Cep | вис Окна Справка                                                                 | _   |                                                   |             |
|-------------------------------------------------------------|-----|----------------------------------------------------------------------------------|-----|---------------------------------------------------|-------------|
| I 🗅 📫 🗟   X 🍡 🛍   🌐 🔍   4, 🔸 🦂 🔍                            | 2   | Активные пользователи                                                            | -1  |                                                   |             |
| 1 <b>3</b> 5 5 6 6 7 <b>6 6</b> 6 <b>6</b> 6 <b>6</b> 6     |     | Журнал регистрации                                                               | ŭ   | 1 4 2 _                                           |             |
|                                                             | ī   | Служебные сообщения Оtrl+Alt+О                                                   | - H |                                                   |             |
|                                                             | 9   | Обновление конфигурации                                                          | -1  |                                                   |             |
|                                                             |     | Универсальные обработки                                                          | ۶I  |                                                   |             |
|                                                             |     | Настройки пользователя                                                           | 1   |                                                   |             |
|                                                             | -   | Переключить интерфейс                                                            | ۶I  |                                                   |             |
|                                                             |     | Интернет-поддержка пользователей                                                 | ۶I  |                                                   |             |
|                                                             |     | Задачи с оповещением                                                             | ۶I  |                                                   |             |
|                                                             |     | Обмен данными с продуктами на платформе 1С:Предприятие 8.2                       | F   |                                                   |             |
|                                                             |     | Обмен данными с "1С:Бухгалтерия 8"                                               | ۶I  |                                                   |             |
|                                                             |     | Обмен данными с "1С:Розница 8"                                                   | ۶I  |                                                   |             |
|                                                             |     | Обмен данными с УПП / КА                                                         | ۶I  |                                                   |             |
|                                                             |     | Обмен данными с "1С:Предприятие 7.7"                                             | ۶I  |                                                   |             |
|                                                             | 8.  | Выгрузка данных в идентичную конфигурацию "1С:Управление торговлей 8"            | -1  |                                                   |             |
|                                                             | 8,  | Выгрузка показателей работы менеджеров в "1С:Зарплата и управление персоналом 8" | -1  |                                                   |             |
|                                                             |     | Обмен данными с WEB-сайтом                                                       | ۶I  |                                                   |             |
|                                                             |     | Распределенная информационная база (РИБ)                                         | ۶I  |                                                   |             |
|                                                             |     | Прочие обмены данными                                                            | ۶I  |                                                   |             |
|                                                             | 15  | Обмен через 1С.Сеть                                                              | -1  |                                                   |             |
|                                                             |     | Электронные документы                                                            | Þ   | Профили настроек ЭДО                              |             |
|                                                             |     | Пользователи                                                                     | F   | Настройки ЭДО                                     |             |
|                                                             |     | Настройка учета                                                                  | F   | Настройка криптографии для электронных документов |             |
|                                                             |     | Внешние печатные формы и обработки                                               | F   | Документы на подпись                              |             |
|                                                             |     | Анкетирование                                                                    | F   | Отправить и получить электронные документы        |             |
|                                                             |     | Торговое оборудование                                                            | F   | Архив электронных документов                      |             |
|                                                             |     | Настройка                                                                        |     | Произвольные электронные документы                |             |
|                                                             | 8   | Параметры                                                                        |     | Текущие дела по ЭДО                               | lieus lieuw |
| Открыть список документов Произвольный электронный документ |     |                                                                                  | T.  |                                                   | CAP NUM     |

*Puc. 3.1.1.* 

Создайте сообщение на вкладке «Исходящие», заполните необходимую информацию, после чего нажмите кнопку «Записать и закрыть» (*puc. 3.1.2., 2*).

| Произвольные электронны   | Исколоний пролесси     | от 01.01.0001 0:00:00 '  | •                           |                |              | _ 🗆 >            |
|---------------------------|------------------------|--------------------------|-----------------------------|----------------|--------------|------------------|
| Резелина                  | Записать и закрыть     | 🔒 🛛 Создать на основании | <ul> <li>Перейти</li> </ul> | т 👻 🌆 Отправит | ь документ   | Все действия 👻 🕐 |
| Составни сходнщие         | Номер:                 | от: 23.12.2014           | 4 0:00:00 🗊                 | Тип документа: | Прочее       |                  |
| 🐨 Создать 👘 🖉 🗶 (         | Контрагент:            | О Тест                   | Q                           | Организация:   | 000 Тест ЭДО | Q                |
| Дата Номер                | Сопроводительная запис | ка к вложению            |                             |                |              |                  |
| <b>18.12.201 00000000</b> |                        |                          |                             |                |              |                  |
|                           |                        |                          |                             |                |              |                  |
|                           |                        |                          |                             |                |              |                  |
|                           |                        |                          |                             |                |              |                  |
|                           |                        |                          |                             |                |              |                  |
|                           |                        |                          |                             |                |              |                  |
|                           |                        |                          |                             |                |              |                  |
|                           |                        |                          |                             |                |              |                  |
|                           | · ·                    |                          |                             |                |              | •                |
|                           | Вложение               |                          |                             |                |              |                  |
| *                         | 🕼 Добавить 🛛 💥 Удали   | ить 🔘 Подписать          |                             |                |              |                  |
|                           |                        |                          |                             |                |              |                  |
|                           |                        |                          |                             |                |              |                  |
|                           |                        | лднись получателя        | C.                          | TATVOLI        |              |                  |
|                           | Кому выдан сертификат  | Пата поллиси             | Статис                      | Статусы.       |              | Пройден          |
|                           | Кому выдая сертификат  | дата подписи             | Cialyc                      |                |              |                  |
|                           |                        |                          |                             |                |              |                  |
|                           |                        |                          |                             |                |              |                  |
|                           |                        |                          |                             |                |              |                  |
|                           |                        |                          |                             |                |              |                  |

*Puc.* 3.1.2.

Перейдите в в пункт меню «Сервис» - «Обмен электронными документами» - «Текущие дела по ЭДО» (*рис. 3.1.3.*).

|                                            | Cen        |                                                                                  |     |                                                   |         |
|--------------------------------------------|------------|----------------------------------------------------------------------------------|-----|---------------------------------------------------|---------|
|                                            | 0          |                                                                                  |     |                                                   |         |
|                                            |            | живные пользователи<br>Услова селотователи                                       |     |                                                   |         |
| <b>3333 11 6 7</b> * <b>6 6 6 6 11 7</b> 6 |            | мурнал регистрации                                                               | - F | · 坦 华 -                                           |         |
|                                            | EI.        | Служеоные сосощения Ссп+Ас+С                                                     | _   |                                                   |         |
|                                            | 9          | Обновление конфигурации                                                          | - 1 |                                                   |         |
|                                            |            | Универсальные обработки                                                          |     |                                                   |         |
|                                            | -          | Настройки пользователя                                                           | 1   |                                                   |         |
|                                            |            | Переключить интерфейс                                                            |     |                                                   |         |
|                                            |            | Интернет-поддержка пользователей                                                 |     |                                                   |         |
|                                            |            | Задачи с оповещением                                                             |     |                                                   |         |
|                                            |            | Обмен данными с продуктами на платформе 1С:Предприятие 8.2                       | F   |                                                   |         |
|                                            |            | Обмен данными с "1С:Бухгалтерия 8"                                               |     |                                                   |         |
|                                            |            | Обмен данными с "1С:Розница 8"                                                   |     |                                                   |         |
|                                            |            | Обмен данными с УПП / КА                                                         |     |                                                   |         |
|                                            |            | Обмен данными с "1С:Предприятие 7.7"                                             |     |                                                   |         |
|                                            | 84         | Выгрузка данных в идентичную конфигурацию "1С:Управление торговлей 8"            | 1   |                                                   |         |
|                                            | 8,         | Выгрузка показателей работы менеджеров в "1С:Зарплата и управление персоналом 8" | 1   |                                                   |         |
|                                            |            | Обмен данными с WEB-сайтом                                                       | ъI  |                                                   |         |
|                                            |            | Распределенная информационная база (РИБ)                                         | ъI  |                                                   |         |
|                                            |            | Прочие обмены данными                                                            | ъ   |                                                   |         |
|                                            | 10<br>cens | Обмен через 1С:Сеть                                                              | 1   |                                                   |         |
|                                            |            | Электронные документы                                                            | •   | Профили настроек ЭДО                              |         |
|                                            |            | Пользователи                                                                     | •   | Настройки ЭДО                                     |         |
|                                            |            | Настройка учета                                                                  | •   | Настройка криптографии для электронных документов |         |
|                                            |            | Внешние печатные формы и обработки                                               | •   | Документы на подпись                              |         |
|                                            |            | Анкетирование                                                                    | •   | Отправить и получить электронные документы        |         |
|                                            |            | Торговое оборудование                                                            | •   | Архив электронных документов                      |         |
|                                            |            | Настройка                                                                        |     | Произвольные электронные документы                |         |
|                                            | 8          | Параметры                                                                        |     | Текущие дела по ЭДО                               |         |
| Открыть обработку Текущие дела по ЭДО      |            |                                                                                  | 1   |                                                   | CAP NUM |

*Puc.* 3.1.3.

В открывшемся окне «Текущие дела по ЭДО» выберите раздел «Обработать» и в случае, если документ Вами проверен и утвержден на отправку, нажмите кнопку «Утвердить, подписать и отправить» (*puc. 3.1.4.*).

| Срормировать                                                                                         |          | Вид документа | Дата | 🚊 Сум | ма | Контрагент | Организация | 1 |
|----------------------------------------------------------------------------------------------------|----------|---------------|------|-------|----|------------|-------------|---|
| Обработать                                                                                           |          |               |      |       |    |            |             |   |
| Утвердить                                                                                            | *        |               |      |       |    |            |             |   |
| Подписать                                                                                            |          |               |      |       |    |            |             |   |
| Исправить                                                                                            |          |               |      |       |    |            |             |   |
| Аннулировать                                                                                         |          |               |      |       |    |            |             |   |
| Править                                                                                              | -        |               |      |       |    |            |             |   |
| O THE BUILD                                                                                          |          |               |      |       |    |            |             |   |
| <b>GINE DID</b>                                                                                      |          | -51           |      |       |    |            |             |   |
|                                                                                                    |          | 1             |      |       |    |            |             |   |
| ыстрые отборы:                                                                                       | 0        | í.            |      |       |    |            |             |   |
| ыстрые отборы:<br>Организация:                                                                       | ()<br>() |               |      |       |    |            |             |   |
| ыстрые отборы:<br>Эрганизация:<br>Контрагент:                                                        | 8<br>•   |               |      |       |    |            |             |   |
| ыстрые отборы:<br>Организация:<br>Контрагент:<br>Дата с:                                             |          |               |      |       |    |            |             |   |
| ыстрые отборы:<br>Организация:<br>Контрагент:<br>Дата с:<br>Дата по:                                 | ×        |               |      |       |    |            |             |   |
| ыстрые отборы:<br>Организация:<br>Контрагент:<br>Дата с:<br>Дата по:<br>Сумма с:                     | ©        |               |      |       |    |            |             |   |
| ог. пре отборы:<br>Организация:<br>Контрагент:<br>Дата с:<br>Дата по:<br>Сумма с:<br>Сумма по:       | ×        |               |      |       |    |            |             |   |
| ыстрые отборы:<br>Организация:<br>Смптрагент:<br>Дата ос:<br>Сумма с:<br>Сумма по:<br>Вид документа: | ×        |               |      |       |    |            |             |   |

Puc. 3.1.4.

Контрагенту, которому был направлен электронный документ, необходимо перейти в пункт меню «Сервис» - «Электронные документы» - «Текущие дела по ЭДО» ПО «1С» (*puc. 3.1.5.*).

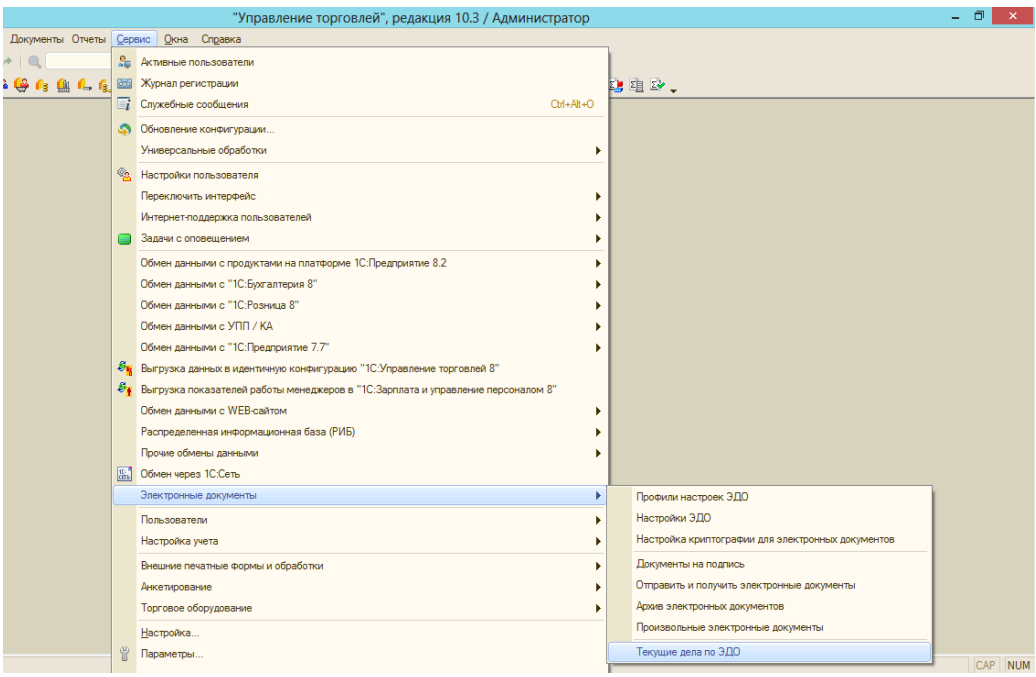

*Puc.* 3.1.5.

После нажатия кнопки «Отправить и получить» полученный документ будет отображен в разделе «Обработать» (*рис. 3.1.6.*).

| Файл Правка Операции Справочники Документы Отчеты Сервис Окна | а Справка                              |                     |                      |                  |                 |
|---------------------------------------------------------------|----------------------------------------|---------------------|----------------------|------------------|-----------------|
|                                                               | ຈ ຈ 🗅 🕡 🔤 🛙                            | 🗓 🔒 M M+ M-         | ¥ _                  |                  |                 |
|                                                               | 5 5 8 8 5 B 8                          | ta 📩 🕞 🖻 🗬          |                      | 28. 27 27 29 28  | 2               |
|                                                               |                                        |                     |                      |                  | •               |
| Текущие дела по Эдо                                           |                                        |                     |                      |                  |                 |
| € Отправить и получить                                        | 🧝 Утвердить, подписать и о             | тправить 👷 Напра    | вить на рассмотрение | 🔍 Найти 🔌 🕂      | \$              |
| Сформировать                                                  | Вид документа                          | Дата 🏯              | Сумма                | Контрагент       | Организация     |
| Θ Обработать (1)                                              | <ul> <li>Произвольный элект</li> </ul> | 03.03.2015 12:33:55 |                      | TECT_1C_6П20_Tec | TECT_1C_YT_TECT |
| Утвердить                                                     |                                        |                     |                      |                  |                 |
| Подписать (1)                                                 |                                        |                     |                      |                  |                 |
| Исправить                                                     |                                        |                     |                      |                  |                 |
| Аннулировать                                                  |                                        |                     |                      |                  |                 |
| Отправить                                                     |                                        |                     |                      |                  |                 |
| Распаковать                                                   |                                        |                     |                      |                  |                 |
| На контроле (2)                                               |                                        |                     |                      |                  |                 |
| Разоорать                                                     |                                        |                     |                      |                  |                 |
| ⊙ Приглашения                                                 |                                        |                     |                      |                  |                 |
|                                                               |                                        |                     |                      |                  |                 |
|                                                               |                                        |                     |                      |                  |                 |
|                                                               |                                        |                     |                      |                  |                 |
|                                                               |                                        |                     |                      |                  |                 |
| Быстрые отборы:                                               |                                        |                     |                      |                  |                 |
| Организация:                                                  |                                        |                     |                      |                  |                 |
| Контрагент:                                                   |                                        |                     |                      |                  |                 |
| Дата с:                                                       |                                        |                     |                      |                  |                 |
| Дата по:                                                      |                                        |                     |                      |                  |                 |
| Сумма с:                                                      |                                        |                     |                      |                  |                 |
| Сумма по:                                                     |                                        |                     |                      |                  |                 |
| Вид документа:                                                |                                        |                     |                      |                  |                 |
| Направление:                                                  | <                                      | e                   |                      |                  |                 |
| Служба поддержки: 8-800-333-9313 edo@1c.ru <u>1C-Бухфон</u>   |                                        |                     |                      |                  | Архив Э         |
| Текущие дела по ЭДО                                           |                                        |                     |                      |                  |                 |

Puc. 3.1.6.

В случае, если контрагент согласен с информацией, содержащейся в документе, ему необходимо нажать кнопку «Утвердить, подписать и отправить» (*puc. 3.1.7.*).

| € Оπправить и получить                                                                                          |     | 👼 Утвердить, подписа | ать и отправить 🕵 Н | аправить на рассмо | отрение 🛛 🔍 Найти 🛛 💐 📀 | Все действия • | ( |
|----------------------------------------------------------------------------------------------------|-----|----------------------|---------------------|--------------------|-------------------------|----------------|---|
| Сиормировать ра<br>Обработать<br>Утвердить<br>Подписать<br>Исправить<br>Аннулировать                            | e . | Вид документа        | Дата                | 🚊 Сумма            | Контрагент              | Организация    |   |
| Отлеавить                                                                                                    | T   |                      |                     |                    |                         |                |   |
| оправить                                                                                                    | •   |                      |                     |                    |                         |                |   |
| Онисавить<br>ыстрые отборы:<br>рганизация:                                                                      |     |                      |                     |                    |                         |                |   |
| онстрые отборы:<br>острые отборы:<br>Организация:<br>Сонтрагент:                                                |     |                      |                     |                    |                         |                |   |
| Описавить<br>ыстрые отборы:<br>Организация:<br>Онтрагент:<br>Дата с:                                            |     |                      |                     |                    |                         |                |   |
| опстрые отборы:<br>острые отборы:<br>Организация:<br>Сонтрагент:<br>Цата с:<br>Цата по:                         |     |                      |                     |                    |                         |                |   |
| Опсревить<br>ыстрые отборы:<br>Организация:<br>Контрагент:<br>Цата с:<br>Цата по:<br>Сумма с:                   |     |                      |                     |                    |                         |                |   |
| Опсревить<br>ыстрые отборы:<br>Организация:<br>Контрагент:<br>Дата с:<br>Дата по:<br>Сумма с:<br>Сумма по:      |     |                      |                     |                    |                         |                |   |
| Опсевить<br>острые отборы:<br>Организация:<br>Сонтрагент:<br>Цата по:<br>Уумма с:<br>Уумма с:<br>Зид документа: |     |                      |                     |                    |                         |                |   |

*Puc.* 3.1.7.

После того, как контрагент утвердил переданный Вами документ, перейдите в пункт меню «Сервис» - «Обмен электронными документами» - «Текущие дела по ЭДО» и нажмите кнопку «Отправить и получить»

После этого обе стороны документооборота получают документ, который подписан обеими сторонами документооборота – отправителем и контрагентом.

Отправитель и контрагент сможет просмотреть документ в пункте меню «Сервис» - «Электронные документы» - «Архив электронных документов» (*рис. 3.1.8.*).

| 🛛 Файл Правка Операции Справочники Документы Отчеты | Cept | вис Окна Справка                                                                 |        |   |                                                   |         |
|-----------------------------------------------------|------|----------------------------------------------------------------------------------|--------|---|---------------------------------------------------|---------|
| I 🗅 📫 🖬   X 🍡 🛍   🗰 🔍   4, 🧭   9, 🤇                 | \$₽  | Активные пользователи                                                            |        |   |                                                   |         |
| 🛃 🗟 😂 🚹 🚟 🔏 🚬 🚳 🤐 🥞 🏨 💪 🧯                           |      | Журнал регистрации                                                               |        | 2 | 효 과 _                                             |         |
|                                                     | ∎i   | Служебные сообщения Otri+                                                        | +Alt+O | F |                                                   |         |
|                                                     | \$   | Обновление конфигурации                                                          |        |   |                                                   |         |
|                                                     |      | Универсальные обработки                                                          | •      |   |                                                   |         |
|                                                     |      | Настройки пользователя                                                           |        |   |                                                   |         |
|                                                     | 1    | Переключить интерфейс                                                            | •      |   |                                                   |         |
|                                                     |      | Интернет-поддержка пользователей                                                 |        |   |                                                   |         |
|                                                     |      | Задачи с оповещением                                                             | •      |   |                                                   |         |
|                                                     | -    | Обмен данными с продуктами на платформе 1С:Предприятие 8.2                       |        |   |                                                   |         |
|                                                     |      | Обмен данными с "1С:Бихгалтерия 8"                                               | - i    |   |                                                   |         |
|                                                     |      | Обмен данными с "1С:Розница 8"                                                   |        |   |                                                   |         |
|                                                     |      | Обмен данными с УПП / КА                                                         |        |   |                                                   |         |
|                                                     |      | Обмен данными с "1С:Предприятие 7.7"                                             | •      |   |                                                   |         |
|                                                     | 8.   | Выгрузка данных в идентичную конфигурацию "1С:Управление торговлей 8"            |        |   |                                                   |         |
|                                                     | 8,   | Выгрузка показателей работы менеджеров в "1С:Зарплата и управление персоналом 8" |        |   |                                                   |         |
|                                                     |      | Обмен данными с WEB-сайтом                                                       | •      |   |                                                   |         |
|                                                     |      | Распределенная информационная база (РИБ)                                         | •      |   |                                                   |         |
|                                                     |      | Прочие обмены данными                                                            | •      |   |                                                   |         |
|                                                     | 15   | Обмен через 1С:Сеть                                                              |        |   |                                                   |         |
|                                                     |      | Электронные документы                                                            | •      |   | Профили настроек ЭДО                              |         |
|                                                     |      | Пользователи                                                                     | •      |   | Настройки ЭДО                                     |         |
|                                                     |      | Настройка учета                                                                  | •      |   | Настройка криптографии для электронных документов |         |
|                                                     |      | Внешние печатные формы и обработки                                               | •      |   | Документы на подпись                              |         |
|                                                     |      | Анкетирование                                                                    | •      |   | Отправить и получить электронные документы        |         |
|                                                     |      | Торговое оборудование                                                            | •      |   | Архив электронных документов                      |         |
|                                                     |      | Настройка                                                                        |        |   | Произвольные электронные документы                |         |
|                                                     | 8    | Параметры                                                                        |        |   | Текущие дела по ЭДО                               |         |
| Архив электронных документов                        |      |                                                                                  |        | - |                                                   | CAP NUM |

*Puc.* 3.1.8.

Документ в архиве будет выглядеть следующим образом (рис. 3.1.9.).

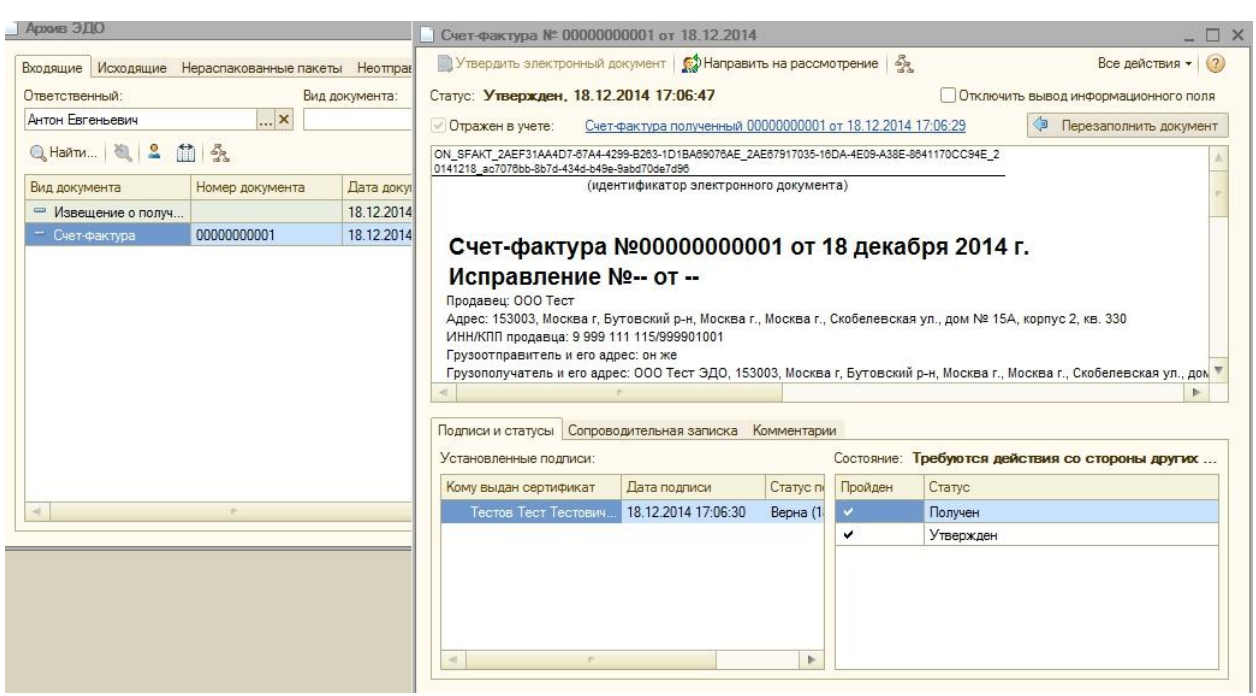

*Puc.* 3.1.9.

### 3.2. Счета-фактуры

Рассмотрим документооборот на примере счетов-фактур.

Для создания и отправки электронного счета-фактуры перейдите в пункт меню «Документы» - «Продажи» - «Счет-фактура выданный» (*puc. 3.2.1.*).

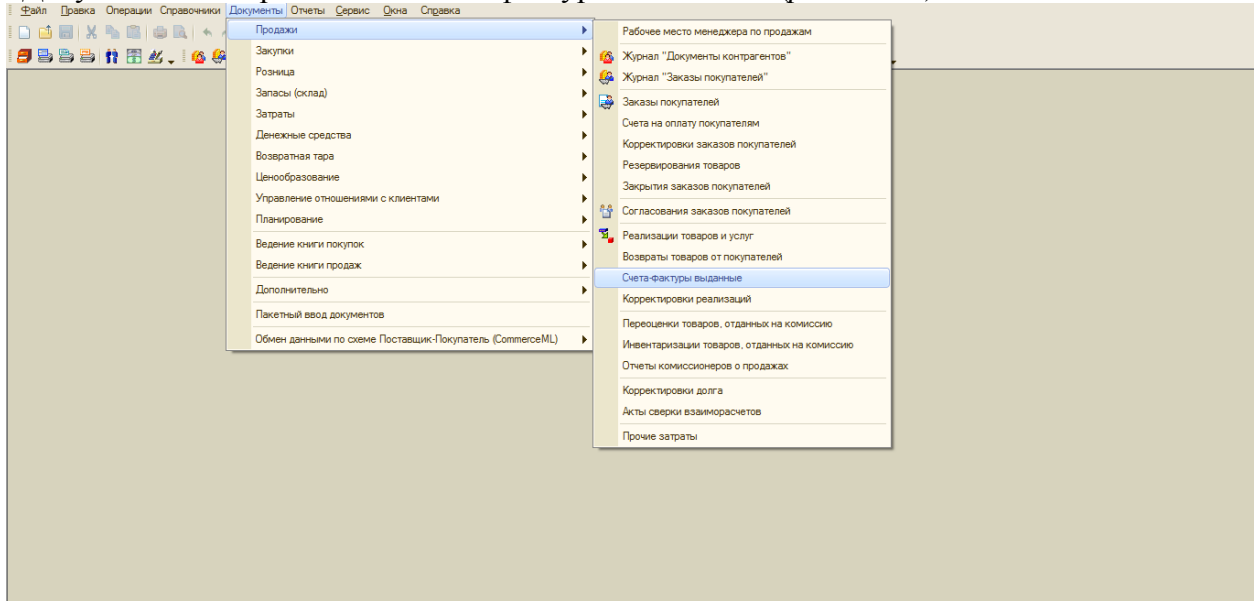

*Puc.* 3.2.1.

В открывшемся окне выберите существующий счет-фактуру либо создайте новый нажатием кнопки [9] (*puc. 3.2.2*.).

| ата 🚊              | Номер                                           | Организация                                                                          | Контрагент                                                                                                    | Вид счета-фак                                                                                                    | Сумма                                                                                                    | Валюта                                                                                                    | Документ - ос.                                                                                                    |
|--------------------|-------------------------------------------------|--------------------------------------------------------------------------------------|----------------------------------------------------------------------------------------------------|----------------------------------------------------------------------------------------------------|----------------------------------------------------------------------------------------------------|----------------------------------------------------------------------------------------------------|----------------------------------------------------------------------------------------------------|
| 9.12.2014 9:40:58  | 0000000000                                      | 000 Тест УТ                                                                          | 000 Тест                                                                                                    | На реализацию                                                                                                    |                                                                                                    | Доллары                                                                                                    | Реализация т                                                                                                    |
| 9.12.2014 10:13:07 |                                                 | 000 Тест УТ                                                                          | 000 Тест                                                                                                    | На аванс                                                                                                    | 254 245,00                                                                                                    | Доллары                                                                                                    | Платежное тр                                                                                                    |
|                    |                                                 |                                                                                      |                                                                                                    |                                                                                                    |                                                                                                    |                                                                                                    |                                                                                                    |
|                    | Lata<br>9.12.2014 9:40:58<br>9.12.2014 10:13:07 | Цата <u>В</u> Номер<br>9.12.2014 9:40:58 0000000000<br>9.12.2014 10:13:07 0000000000 | Iara         Номер         Организация           9.12.2014 9:40:58         0000000000         000 Тест УТ           9.12.2014 10:13:07         0000000000         000 Тест УТ | Дата         Организация         Контрагент           9.12.2014 9:40:58         0000000000         ООО Тест УТ         ООО Тест           9.12.2014 10:13:07         0000000000         ООО Тест УТ         ООО Тест | Дата         Организация         Контрагент         Вид счета-фак           9.12.2014 9:40:58         0000000000         ООО Тест УТ         ООО Тест         На реализацию           9.12.2014 10:13:07         000000000         ООО Тест УТ         ООО Тест         На аванс | Iата <u>≥</u> Номер Организация Контрагент Вид счета-фак Сумма<br>9.12.2014 9.40:58 0000000000 0ОО Тест УТ 0ОО Тест На реализацию<br>9.12.2014 10:13:07 000000000 0ОО Тест УТ 0ОО Тест На аванс 254 245,00 | Дата         Номер         Организация         Контрагент         Вид счета-фак         Сумма         Валюта           9.12.2014 9.40:58         0000000000         ООО Тест УТ         ООО Тест         На реализацию         Доллары           9.12.2014 10:13:07         000000000         ООО Тест УТ         ООО Тест         На аванс         254 245,00         Доллары |

*Puc. 3.2.2.* 

В открывшемся и заполненном счёте-фактуре для отправки документа контрагенту перейдите в пункт меню «ЭД»- «Сформировать, подписать и отправить» (*puc. 3.2.3.*).

| <u>т</u> аил <u>п</u> равка ( | лерации справочники документы отчеты сервис скла          | u          | Dapira                                  |                      |          |
|-------------------------------|-----------------------------------------------------------|------------|-----------------------------------------|----------------------|----------|
| I 🗋 📫 🔚   X 🖣                 | 🔓 🛍 🖨 📥 🖌 🔶 🔍 🔍 🔍 🔍                                       | <b>C</b> 1 | 🕻 🔁 🕡 🖕 🖩 🖪 🕄 🏡   M. M+ M-   🖁 🖕        |                      |          |
| 🖪 🗟 🗂 🍵                       | h 🗄 🖄 🗸 i 🙆 🦀 🤐 🕼 🛍 🐛 🕵 🖳 👺 '                             | <u>.</u>   | . :                                     | 🖕 🍱 🥸 🤹 🗊 🤹 🤨 😳      |          |
| 📃 Счет-фактура в              | ыданный: Проведен                                         |            |                                         |                      | _ @ ×    |
| Действия 👻 🖳                  | 🗄 🔂 📑 🍋 - Перейти - ② 📑 🚝 💁 Файлы                         | эд -       |                                         |                      |          |
| Номер:                        | 00000000001 or: 19.12.2014 9:40:58 #                      |            | Сформировать, подписать и отправить     | Исправление номер: 0 |          |
| Организация:                  | 000 Tect VT                                               |            | Сформировать новый электронный документ |                      |          |
| Контрагент:                   | 000 Тест                                                  | ۹          | Открыть актуальный электронный документ |                      |          |
| Договор:                      | Основной договор                                          |            | Список электронных документов           |                      |          |
| Вид счета-фактуры:            | На реализацию                                             | _          |                                         |                      |          |
| Документ-основа               | ние счета-фактуры                                         |            |                                         |                      | ~        |
| 0 B / X I                     | 📲 🛖 🐥 👫 Заполнить 🕶                                       |            |                                         |                      |          |
| № Документ - ос               | нование для выписки счета-фактуры                         |            |                                         |                      |          |
| 1 Реализация т                | оваров и услуг 0000000001 от 19.12.2014 9:41:17           |            |                                         |                      |          |
| Реализация не по              | одлежит налогообложению (освобождается от налогообложения | i)         |                                         |                      |          |
| Платежно-расчет               | ный документ                                              |            |                                         |                      |          |
| 0 D / X                       | 🖩 🖶 🐥 🗍 👫 Заполнить 🗸                                     |            |                                         |                      |          |
| Дата плате Ном                | ер платежно-расчетного документа                          |            |                                         |                      | $\sim$   |
| Выставление сче               | та-фактуры                                                |            |                                         |                      |          |
| Код вида операции:            | 01                                                        |            |                                         |                      |          |
| Не выставляется               |                                                           |            |                                         |                      |          |
| ✓ Выставлен: 19.              | 12.2014 📕 🗌 На бумажном носителе 💿 В электронном н        | виде       |                                         |                      |          |
| Состояние ЭД:                 | Требуются действия с нашей стороны (настройка ЭДО не под  | ключ       | ена)                                    |                      |          |
| Bcero:                        | 0.00 Доллары НДС (в т. ч.): 0.00                          | D          |                                         |                      |          |
| Ответственный: Ан             | тон Евгеньевич                                            |            |                                         |                      | ×        |
| Комментарий:                  |                                                           |            |                                         |                      |          |
|                               |                                                           |            |                                         |                      | 3akouttu |

*Puc.* 3.2.3.

Для получения счета-фактуры контрагенту необходимо перейти в пункт меню «Сервис» - «Электронные документы» - «Текущие дела по ЭДО» ПО «1С» (*puc. 3.2.4*.).

| зайл Правка Операции Банк Касса Покупка Продажа Склад Производство ОС НМА Зарллата Кадры Отчеты Предприятие<br>)                                                                                                    |                | еис Окна Справка<br>Активные пользователи<br>Журнал регистрации<br>Служебные сообщения Олf+A≹+О<br>Поиск данных<br>Настройка программы<br>Настройки пользователя                                                                                                    | -                                                    | 4                      |
|----------------------------------------------------------------------------------------------------|----------------|----------------------------------------------------------------------------------------------------|------------------------------------------------------|------------------------|
| Начало работы<br>Соганизации<br>Пастройка<br>параментроа<br>учета<br>Осганизация<br>Останизация<br>останизация<br>останизаци |                | Переключить интерфейс  Групповая обработка справочников и документов Универсальный хурнал документов Дополнительные отчеты и обработки Управление пользователями и доступом Управление датой актуальности учета Групповое перепроведение документов Обмен данными с "1С.Управление торговлей 8" Обмен данными с "1С.Управление торговлей 8" | _ <u>целей на</u><br><u>целей на</u><br>_ <u>ков</u> | <u>ал</u><br><u>{Д</u> |
| Хурналы         Справочники           Хурналы         Подразделения организаций           Операция, веденные вручную         Операция, веденные вручную           Супкраловердия, веденные вручную         Операция, веденные вручную           Курнал повердах         Подразделения организаций           Курнал повердах         Па                                                                                                    | 20<br>20<br>20 | Солон данным с "1С.Зарплата и управление персоналом 8"<br>Распределенная информационная база (РИБ)<br>Прочие обмены данными<br>Обмен электронными документами<br>Перенос данных из информационных баз 1С:Предприятия 7.7<br>Перенос данных из информационных баз 1С:Бусгалтерии 8                                                           |                                                      |                        |

*Puc.* 3.2.4.

В открывшемся окне необходимо нажать кнопку «Отправить и получить». Полученный документ будет отображен на вкладке «Обработать». В случае, если контрагент согласен с информацией, содержащейся в документе, ему необходимо нажать кнопку «Утвердить, подписать и отправить» (*рис. 3.2.5.*).

| Сформировать                                                                                                    |          | Вид документа  | Дата 🏯              | Сумма      | Контрагент   | Организация | 1 |
|----------------------------------------------------------------------------------------------------|----------|----------------|---------------------|------------|--------------|-------------|---|
| ⊖ Обработать (1)                                                                                                    |          | 🖛 Счет-фактура | 12.12.2014 13:33:54 | 454 465,00 | 000 Тест УПП | 000 Э-Тест  |   |
| Утвердить (1)                                                                                                    | e .      |                |                     |            |              |             |   |
| Подписать                                                                                                    |          |                |                     |            |              |             |   |
| Исправить                                                                                                    |          |                |                     |            |              |             |   |
| Аннулировать                                                                                                    |          |                |                     |            |              |             |   |
| Отправить                                                                                                    | -        |                |                     |            |              |             |   |
|                                                                                                    |          |                |                     |            |              |             |   |
|                                                                                                    |          |                |                     |            |              |             |   |
| ыстрые отборы:                                                                                                    | 8        |                |                     |            |              |             |   |
| ыстрые отборы:<br>Организация:                                                                                                    | 8        |                |                     |            |              |             |   |
| ыстрые отборы:<br>Организация:<br>Контрагент:                                                                                               |          |                |                     |            |              |             |   |
| ыстрые отборы:<br>)рганизация:<br>Контрагент:<br>Дата с:                                                                                    | <b>A</b> |                |                     |            |              |             |   |
| ыстрые отборы:<br>)рганизация:<br>Онтрагент:<br> ата с:<br> ата по:                                                                         | ×        |                |                     |            |              |             |   |
| ыстрые отборы:<br>)рганизация:<br>Онтрагент:<br>]ата с:<br>]ата по:<br>умма с:                                                              | ×        |                |                     |            |              |             |   |
| ыстрые отборы:<br>)рганизация:<br>Онтрагент:<br>Цата с:<br>Цата по:<br>умма с:<br>умма по:                                                  | ×        |                |                     |            |              |             |   |
| ыстрые отборы:<br>Организация:<br>Сонтрагент:<br>Дата с:<br>Дата по:<br>Дима с:<br>Зумиа с:<br>Зумиа по:<br>Зид документа:                  | ×        |                |                     |            |              |             |   |
| ыстрые отборы:<br>Организация:<br>Сонтрагент:<br>Дата с:<br>Дата по:<br>Јумиа с:<br>Јумиа с:<br>Јумиа по:<br>Зид документа:<br>4аправление: | ×        |                |                     |            |              |             |   |

*Puc.* 3.2.5.

После этого контрагенту необходимо перейти в пункт меню «Документы» - «Закупки» - «Счет-фактура полученный» (*рис. 3.2.6.*) и просмотреть полученный счет (*рис. 3.2.7.*).

| <u>Ф</u> айл Правка Операции Справочники , | Документы Отчеты Сервис Окна Справка                     | _ |                                          |
|--------------------------------------------|----------------------------------------------------------|---|------------------------------------------|
| I 🗅 📫 📰   X 🍡 🛍 📾 🔍 🔸 🗸                    | Продах1                                                  |   | M+ M-                                    |
| <b>5</b> 5 5 1 1 7 <b>4</b> . 6 <b>6</b>   | Закупки                                                  | ► | 🙆 Журнал "Документы контрагентов" 🛃 🛃    |
|                                            | Розница 2                                                |   | 👙 Журнал "Заказы поставщикам"            |
|                                            | Запасы (склад)                                           |   | 🛃 Заказы поставщикам                     |
|                                            | Затраты                                                  |   | Счета на оплату поставщиков              |
|                                            | Денежные средства                                        |   | Корректировки заказов поставщикам        |
|                                            | Возвратная тара                                          |   | Размещения заказов                       |
|                                            | Ценообразование                                          |   | Закрытия заказов поставщикам             |
|                                            | Управление отношениями с клиентами                       |   | Поступления товаров и услуг              |
|                                            | Планирование                                             | ▶ | Возвраты товаров поставщикам             |
|                                            | Ведение книги покупок                                    |   | Счета-фактуры полученные                 |
|                                            | Ведение книги продаж                                     |   | Корректировки поступлений 3              |
|                                            | Дополнительно                                            |   | Переоценки товаров, принятых на комиссию |
|                                            | Пакетный ввод документов                                 |   | Отчеты комитентам о продажах товаров     |
| ð<br>I                                     | Обмен данными по схеме Поставщик-Покупатель (CommerceML) | F | Поступления доп. расходов                |
| _                                          |                                                          |   | ГТД по импорту                           |
|                                            |                                                          |   | Корректировки долга                      |
|                                            |                                                          |   | Доверенности                             |
|                                            |                                                          |   | Авансовые отчеты                         |
|                                            |                                                          |   |                                          |
|                                            |                                                          |   |                                          |

*Puc. 3.2.6.* 

| Счета-фактуры полученные                                                 | 📃 Счет-фактура полученный: Проведен 📃 🗆 🗙                                                           |
|--------------------------------------------------------------------------|----------------------------------------------------------------------------------------------------|
| Действия •   🕞 🛃 🖋 🖹   🛞 💐 🗽 🐺 📆 🏹 🐨 📡   🌚 •   Перейти •   😔   2) 🖨   Эл | Действия • 📮 🗃 🔂 😫 🐚 • Перейти • ⊘ 🚍 🚝 ЭД •                                                         |
| Дата                                                                     | Номер: 00000000001 от: 12.12.2014 13:33:54 🗰 Вх. номер: 1 от: 12.12.2014 🗰                          |
| 12.12.2014 13:33:54 0000000001 ООО Тест У На аванс 565 732               | Организация: ООО Э-Тест 🔍 Сисправление номер: 0 от: 🕮                                               |
|                                                                          | Контрагент: 000 Тест УПП Q                                                                          |
|                                                                          | Договор: Основной договор 9                                                                         |
|                                                                          | Вид счета-фактуры: На аванс                                                                         |
|                                                                          | Составлен от имени:                                                                                 |
|                                                                          | Документ-основание счета-фактуры                                                                    |
|                                                                          | Основание: Авансовый отчет 0000000001 от 12.12.2014 14:19:15 ×                                      |
|                                                                          | Поступление не подлежит налогообложению (освобождается от налогообложения) Бланк строгой отчетности |
|                                                                          | Реквизиты счета-фактуры на аванс                                                                    |
|                                                                          | ③ B ◆ × 圖 ◆ ◆ 針 計                                                                                   |
|                                                                          | N Сумма с НДС Умма с НДС                                                                            |
|                                                                          | 1 565 732 754,00 18% 86 298 216,71                                                                  |
|                                                                          | Получение счета-фактуры                                                                             |
|                                                                          | Код вида операции: 01 Способ получения: 🔿 На бумажном носителе 💿 В электронном виде                 |
| <                                                                        | Состояние ЭД: Обмен завершен (проверка технической совместимости)                                   |
|                                                                          | Всего: 565 732 754,00 руб. НДС (в т.я.): 86 298 216,71                                              |
|                                                                          | Ответственный: Антон Евгеньевич                                                                     |
|                                                                          | Комментарий:                                                                                        |
|                                                                          |                                                                                                    |
|                                                                          | Счет-фактура Печать ОК Записать Закрыть                                                             |
|                                                                          |                                                                                                    |

*Puc.* 3.2.7.

Состояние документооборота по счету-фактуре может просмотреть как отправитель, так и контрагент. Для этого в окне счета-фактуры необходимо перейти в пункт меню «ЭД» - «Список электронных документов» (*puc. 3.2.8.*).

| Счет-фактура в             | выданный: Проведен        |                                 |      |                         |             | _ 🗆       |
|----------------------------|---------------------------|---------------------------------|------|-------------------------|-------------|-----------|
| ействия 🕶 🖳 🛛              | 🗟 👩 📑 🐴 🚱 - Nej           | рейти 🔻 🕜 📑 👫 👫 🔛 -             | эд - |                         |             |           |
| юмер:                      | 00000000001 or: 12.12.2   | 2014 12:55:56 🗐                 |      | Сформировать, подписат  | ъ и отправи | ъ         |
| )рганизация:               | ООО Тест УПП              |                                 |      | Сформировать новый эле  | ектронный д | документ  |
| бонтр <mark>аген</mark> т: | 000 Э-Тест                |                                 | a    | Открыть актуальный эле  | ктронный д  | окумент   |
| lоговор:                   | Основной договор          |                                 | S.   | Список электронных док  | ументов     |           |
| ид счета-фактуры:          | На аванс                  |                                 |      |                         |             |           |
| Основное До                | полнительно               |                                 |      |                         |             |           |
| Документ-основ             | вание счета-фактуры       |                                 |      |                         |             |           |
| Платежное требо            | вание выставленное 000000 | 0001 от 12.12.2014 12:55:37     |      | Q                       |             |           |
| Реквизиты счет             | га-фактуры на аванс       |                                 |      |                         |             |           |
| 0 B / X                    | 🔚 🎓 🗣 🗍 🗍 Запол           | нить 🔻                          |      |                         |             |           |
| № Номенклату               | ура (обобщенное наименов  | Содержание услуги, доп. сведени | ля   | Сумма с НДС             | % НДС       | Сумма НДС |
| 1 ЭДО                      |                           |                                 |      | 454 465,00              | 18%         | 69 325,17 |
| Платежно-расче<br>Дата:    | етный документ            |                                 |      |                         |             |           |
| Выставление сч             | нета-фактуры              |                                 |      |                         |             | A         |
| Код вида операции          | и: 02                     |                                 |      |                         |             |           |
|                            | 💌 Выст                    | авлен: 12.12.2014 🗐             | Она  | а бумажном носителе 🏾 🧿 | В электрон  | ном виде  |
|                            |                           | *                               |      |                         |             | <b>T</b>  |
| Состояние ЭЛ:              | Обмен завершен (провег    | ка технической совместимости)   |      |                         |             | \$10ml    |

*Puc.* 3.2.8.

Форма отображения транзакций по электронному документообороту на стороне отправителя будет отображено следующим образом (*puc. 3.2.9.*).

| Электронные документь         | l.                 |        |                            |                  |            |               | C       |
|-------------------------------|--------------------|--------|----------------------------|------------------|------------|---------------|---------|
| Э Обновить                    |                    |        |                            |                  |            | Все дейст     | вия 🕶 ( |
| электронный документ          | Версия             |        | Статус электронного докум  | ента             | Действия с | нашей стороны | Ожида   |
| Э СФ 1 2014-12-12             | 12.12.2014 13      | :31:52 | Доставлен получатели       | , 12.12.2014 13: |            |               |         |
| ⊖ Подтверждение дат           | 8                  |        | Получен, 12.12.2014 13:59: | 23               |            |               |         |
| Извещение о по                |                    |        | Отправлен получателю, 12   | 12.2014 14:00:16 |            |               |         |
| Извещение о получ             |                    |        | Получен, 12.12.2014 13:59: | 32               |            |               |         |
|                               |                    |        |                            | -04 400          | 100 1010   |               | 00 020  |
|                               |                    |        |                            |                  |            |               |         |
| патежно-расчетный док<br>ата: | умент<br>p:<br>уры |        | )                          |                  |            |               |         |

*Puc.* 3.2.9.

Форма отображения транзакций по электронному документообороту на стороне контрагента будет отображено следующим образом (*puc. 3.2.10*.).

| омер: 00000                                                                                                    |                                                                                                    | а 🖃 🖺 Эл                                                        | <b>•</b>                                                                                                    |                                                                                        |                                                               |                 |
|----------------------------------------------------------------------------------------------------|----------------------------------------------------------------------------------------------------|-----------------------------------------------------------------|----------------------------------------------------------------------------------------------------|----------------------------------------------------------------------------------------|---------------------------------------------------------------|-----------------|
|                                                                                                    | 0000001 ar: 12 12 2014 13                                                                                                    | -22-54 # Pv                                                     | Homon:                                                                                                    | 1                                                                                      | ar: [12.12.2014                                               |                 |
|                                                                                                    | 0 T                                                                                                    |                                                                 | nomep.                                                                                                    | 4                                                                                      | 01. (12.12.2014                                               |                 |
|                                                                                                    | Э-Тест                                                                                                    |                                                                 | Исправление номер:                                                                                                    |                                                                                        | Ujot: [                                                       | (III)           |
| Электронные документы                                                                                                    |                                                                                                    |                                                                 |                                                                                                    | _/                                                                                     |                                                               | 2               |
| Э Обновить                                                                                                    |                                                                                                    |                                                                 |                                                                                                    |                                                                                        | Bce ,                                                         | действия ч      |
| Электронный документ                                                                                                    | Версия                                                                                                    | Статус электро                                                  | нного документа                                                                                                    | K                                                                                      | Действия с нашей стороны                                      | Ожидае          |
| Э СФ 1 2014-12-12                                                                                                    |                                                                                                    | Утвержден,                                                      | 12.12.2014 13:58:3                                                                                                    | 0                                                                                      |                                                               |                 |
| 😔 Подтверждение дат                                                                                                    |                                                                                                    | Получен, 12.12.                                                 | 2014 13:58:22                                                                                                    |                                                                                        |                                                               |                 |
| Извещение о по                                                                                                    |                                                                                                    | Отправлен полу                                                  | учателю, 12.12.2014 1                                                                                                    | 3:58:29                                                                                |                                                               |                 |
| <ul> <li>Извещение о получ</li> </ul>                                                                                                    |                                                                                                    | Отправлен полу                                                  | учателю, 12.12.2014 1                                                                                                    | 3:34:06                                                                                |                                                               | _               |
| ⊖ Подтверждение                                                                                                    | 8                                                                                                    | Получен, 12.12.                                                 | 2014 13:58:30                                                                                                    | 0.50.40                                                                                |                                                               |                 |
| Извещение                                                                                                    |                                                                                                    | Отправлен полу                                                  | учателю, 12.12.2014 1                                                                                                    | 3:58:40                                                                                |                                                               |                 |
| 3                                                                                                    |                                                                                                    | 5                                                               |                                                                                                    |                                                                                        |                                                               |                 |
| 1                                                                                                    |                                                                                                    | 565 722 754 00                                                  | 10%                                                                                                    |                                                                                        | 20                                                            | 298 216 7       |
|                                                                                                    |                                                                                                    | 363 732 734,00                                                  | 10 /s                                                                                                    |                                                                                        | 00                                                            | 230 210,7       |
| ет-фактура № 1 от 1<br>Годписать и отправить                                                                                                    | 2.12.2014<br>Аправить на расси                                                                                                    | мотрение   🍕                                                    | кумсні ( <i>рис</i> .                                                                                                    | 5.2.11.                                                                                | ).<br>Все действи                                             | _ [<br>1я •   🤅 |
| жен в учете: <u>Счет-факту</u><br>SFAKT_2AECD953DE8-2EB5<br>1141212_c1782980-3689-4b2e<br>(ил                                                                                                    | ра выданный 00000000<br>-49A2-BADD-371137C4DDE3<br>-8030-12ffc20add09<br>сентификатор электронн                                                                     | 001 от 12.12.2<br>_2АЕ92D4BA64-5                                | 014 12:55:56<br>5549-45C4-AAC3-E07F                                                                                                    | 37EA263                                                                                |                                                               | 1               |
| ( <del>.</del>                                                                                                    |                                                                                                    |                                                                 | 1)                                                                                                    |                                                                                        |                                                               |                 |
| Счет-фактура<br><b>1справление</b><br>родавец: ООО Тест УПП<br>дрес: 143381, Москва г, 1<br>ІНН/КПП продавца: 9 999<br>рузоотправитель и его ар                                                                                                    | Nº1 от 12 ден<br>№ от<br>Киевский п, Киевский рг<br>649 464/999901001<br>дрес: он же<br>рес:                                                                        | кабря 20<br>1, 1 -ой Дистан                                     | о <b>14 г.</b><br>нции пути ул                                                                                                    |                                                                                        |                                                               |                 |
| Счет-фактура<br>1 справление<br>1 одавец: 000 Тест УПП<br>дрес: 143381, Москва г, 1<br>НН/КПП продавца: 9 99<br>уузоотправитель и его ад                                                                                                    | №1 от 12 ден<br>№ от<br>Киевский п, Киевский рг<br>649 464/999901001<br>дрес: он же<br>рес:                                                                         | кабря 20<br>1, 1 -ой Дистан                                     | о <b>14 г.</b><br>нции пути ул                                                                                                    |                                                                                        |                                                               | -               |
| Счет-фактура<br>Справление<br>оодавец: ООО Тест УПП<br>арес: 143381, Москва г, 1<br>НН/КПП продавца: 9 99<br>узоотправитель и его ад<br>узополучатель и его ад                                                                                                    | №1 от 12 ден<br>№ от<br>Киевский п, Киевский рг<br>649 464/999901001<br>дрес: он же<br>рес:                                                                         | кабря 20<br>1, 1 -ой Дистан<br>ка Комми                         | о <b>14 г.</b><br>нции пути ул<br>ентарии                                                                                                    |                                                                                        |                                                               |                 |
| Счет-фактура<br>Справление<br>подавец: ООО Тест УПП<br>прес: 143381, Москва г, 1<br>НИ/КПП продавца: 9 999<br>рузоотправитель и его ад<br>рузополучатель и его ад<br>одлиси и статусы<br>С<br>тановленные поллиси:                                                                                                    | Nº ОТ<br>Киевский п, Киевский рг<br>649 464/999901001<br>дрес: он же<br>рес:                                                                                        | кабря 2<br>1, 1 -ой Дистан<br>ка Комми                          | опания<br>остовние: Объесе                                                                                                    | 4.338epu                                                                               |                                                               |                 |
| Счет-фактура<br>Справление<br>подавец: ООО Тест УПП<br>арес: 143381, Москва г, 1<br>НН/КПП продавца: 9 999<br>уузоотправитель и его а<br>рузоотправитель и его ад<br>одлиси и статусы<br>С<br>тановленные подписи:                                                                                                    | Nº от<br>Киевский п, Киевский рг<br>649 464/999901001<br>дрес: он же<br>рес:                                                                                        | кабря 2<br>1, 1 -ой Дистан<br>ка Комми                          | 014 г.<br>нции пути ул<br>ентарии<br>Состояние: Обме                                                                                                    | н заверш                                                                               | ен (проверка техниче                                          | ской            |
| Счет-фактура<br>Справление<br>родавец: ООО Тест УПП<br>дрес: 143381, Москва г, 1<br>НН/КПП продавца: 9 999<br>узоотправитель и его а<br>узополучатель и его ад<br>одлиси и статусы<br>сановленные подписи:<br>му выдан сертификат                                                                                                    | Nº1 от 12 ден<br>№ от<br>Киевский п, Киевский рг<br>649 464/999901001<br>дрес: он же<br>рес:<br>опроводительная запися<br>Дата подписи                              | кабря 2<br>1, 1 -ой Дистан<br>ка Комми<br>Статус п              | опара Пройден Ста                                                                                                    | <b>н заверш</b><br>тус                                                                 | ен (проверка техниче                                          | ской            |
| Счет-фактура<br>Справление<br>родавец: ООО Тест УПП<br>арес: 143381, Москва г, 1<br>НН/КПП продавца: 9 999<br>уузоотправитель и его аа<br>узополучатель и его аа<br>одписи и статусы<br>тановленные подписи:<br>му выдан сертификат<br>Тест УПП Делаю, Ди.                                                                                                    | Nº1 от 12 ден<br>Nº от<br>Киевский п, Киевский рг<br>649 464/999901001<br>дрес: он же<br>рес:<br>опроводительная записи<br>Дата подлиси<br>12.12.2014 13:32:08      | кабря 2<br>1, 1 -ой Дистан<br>ка Комми<br>Статус п<br>Верна (1  | опи г.<br>нции пути ул<br>ентарии<br>Состояние: Обме<br>Пройден Ста<br>✓ Сфо                                                                                                    | н заверш<br>тус<br>эрмирован                                                           | ен (проверка техниче                                          | ской            |
| СЧЕТ-ФАКТУРА<br>Справление<br>модавец: ООО Тест УПП<br>дрес: 143381, Москва г, 1<br>НИКПП продавца: 9 99<br>узоотправитель и его ад<br>узополучатель и его ад<br>гдлиси и статусы<br>систановленные подписи:<br>му выдан сертификат<br>Тест УПП Делаю, Ди.                                                                                                    | Nº1 от 12 ден<br>Nº от<br>Киевский п, Киевский рг<br>649 464/999901001<br>дрес: он же<br>рес:<br>опроводительная записи<br>Дата подписи<br>12.12.2014 13:32:08      | кабря 2<br>1, 1 -ой Дистан<br>ка Комми<br>Статус п<br>Верна (1  | опройден Ста<br>У Срос<br>У Темана<br>У Темана<br>Стемана<br>У Темана<br>У Темана<br>Стемана<br>У Темана<br>Стемана<br>У Темана<br>Стемана<br>У Темана<br>Стемана<br>Сте                                                                                                    | н заверш<br>тус<br>ормирован<br>ержден                                                 | ен (проверка техниче                                          | ской            |
| СЧЕТ-ФАКТУРА<br>Справление<br>родавец: ООО Тест УПП<br>дрес: 143381, Москва г, 1<br>НН/КПП продавца: 9 999<br>узоотправитель и его ад<br>узополучатель и его ад<br>сановленные подписи:<br>му выдан сертификат<br>Тест УПП Делаю, Ди.                                                                                                    | Nº1 от 12 ден<br>Nº от<br>Киевский п, Киевский рг<br>649 464/999901001<br>дрес: он же<br>рес:<br>С<br>Опроводительная записи<br>Дата подписи<br>12.12.2014 13:32:08 | кабря 2<br>1, 1 -ой Дистан<br>ка Комми<br>Статус п<br>Верна (1  | опройден Ста<br>ч Срос<br>ч Срос<br>ч Прой Ста<br>ч Срос<br>ч Лод                                                                                                    | н заверш<br>тус<br>ормирован<br>аержден<br>цлисан                                      | ен (проверка техниче                                          | ской            |
| СЧЕТ-ФАКТУРА<br>Справление<br>родавец: ООО Тест УПП<br>дрес: 143381, Москва г, 1<br>Н/КПП продавца: 9 999<br>узоотправитель и его ад<br>узополучатель и его ад<br>одлиси и статусы<br>СС<br>тановленные подписи:<br>му выдан сертификат<br>Тест УПП Делаю, Ди,                                                                                                    | Nº1 от 12 ден<br>Nº от<br>Киевский п, Киевский рг<br>649 464/999901001<br>дрес: он же<br>рес:<br>Г<br>Опроводительная записн<br>Дата подписи<br>12.12.2014 13:32:08 | кабря 2<br>1, 1 -ой Дистан<br>ка Комми<br>Статус п<br>Верна (1) | О14 г.<br>нции пути ул<br>ентарии<br>Состояние: Обме<br>Пройден Ста<br>Сфо<br>Утв<br>Утв<br>Год                                                                                                    | н заверш<br>тус<br>ормирован<br>еержден<br>цлисан<br>цготовлен к                       | ен (проверка техниче                                          | ской            |
| Счет-фактура<br>Справление<br>ходавец: ООО Тест УПП<br>дрес: 143381, Москва г, 1<br>Н/КПП продавца: 9 999<br>узоотправитель и его ад<br>узополучатель и его ад<br>одлиси и статусы<br>сановленные подписи:<br>му выдан сертификат<br>Тест УПП Делаю, Ди,                                                                                                    | Nº1 от 12 ден<br>Nº от<br>Киевский п, Киевский рг<br>649 464/999901001<br>дрес: он же<br>рес:<br>Г<br>Опроводительная записи<br>Дата подписи<br>12.12.2014 13:32:08 | кабря 2<br>1, 1 -ой Дистан<br>ка Комми<br>Статус п<br>Верна (1) | опроизородии и станарии Состояние: Обме<br>Пройден Стана<br>Стание: Обме<br>Пройден Стана<br>Станарии<br>Состояние: Обме<br>Пройден Стана<br>Станарии<br>Станарии<br>Станарии<br>Станарии<br>Состояние: Обме<br>Пройден Станарии<br>Станарии<br>Станари<br>Станари<br>Станарии<br>Станари<br>Станари<br>Станари<br>Станари<br>Станари<br>Станари<br>Станари<br>Станари<br>С<br>С<br>С<br>С<br>С<br>С | н заверш<br>тус<br>эрмирован<br>ержден<br>цлисан<br>цлисан<br>готовлен и               | ен (проверка техниче<br>к отправке<br>ератору ЭДО             | ской            |
| Счет-фактура<br>1 справление<br>1 справление<br>1 справление<br>1 справление<br>1 справитель и его и<br>1 справитель и его и<br>1 справитель и<br>1 справитель и его и<br>1 справитель и<br>1 справитель и<br>1 справител | Nº1 от 12 ден<br>Nº от<br>Киевский п, Киевский рг<br>649 464/999901001<br>дрес: он же<br>рес:<br>Г<br>опроводительная записи<br>Дата подписи<br>12.12.2014 13:32:08 | кабря 2<br>1, 1 -ой Дистан<br>ка Комми<br>Статус п<br>Верна (1) | 014 г.<br>нции пути ул<br>ентарии<br>Состояние: Обме<br>Пройден Ста<br>Сфо<br>Утв<br>Сфо<br>Отп<br>Отп<br>Отп<br>Отп                                                                                                    | н заверш<br>тус<br>эрмирован<br>эржден<br>цлисан<br>цлисан<br>цлотовлен н<br>авлен пол | ен (проверка техниче<br>с отправке<br>аратору ЭДО<br>пучателю | ской            |

# *Puc.* 3.2.11.

Для перехода к списку электронных документов, задействованных в процессе электронного документооборота, перейдите по ссылке в строке «Состояние ЭД» (*рис. 3.2.12.*).

| Счет-фактура полу                                                                                                    | ченный: Проведен                                                                                                    |                                          |                   |              |        |            | - 🗆      |
|----------------------------------------------------------------------------------------------------|----------------------------------------------------------------------------------------------------|------------------------------------------|-------------------|--------------|--------|------------|----------|
| ействия 🕶 🖳 🔂                                                                                                    | 👌 📑 🐴 🐚 т   Перейти т   ② 📑 👫 🗧                                                                                             | эд •                                     |                   |              |        |            |          |
| Номер:                                                                                                    | 0000000001 от: 12.12.2014 13:33:54 🕮                                                                                        | Вх. номер:                               |                   | 1            | от:    | 12.12.2014 | <b>I</b> |
| Орг <mark>анизаци</mark> я:                                                                                            | 000 Э-Тест                                                                                                    | Исправление но                           | мер:              |              | 0 от:  |            | 圃        |
| юнтрагент:                                                                                                    | 000 Тест УПП Q                                                                                                    |                                          |                   |              |        |            |          |
| Іоговор:                                                                                                    | Основной договор 9                                                                                                    |                                          |                   |              |        |            |          |
| Зид счета-фактуры:                                                                                                    | На аванс                                                                                                    |                                          |                   |              |        |            |          |
| Составлен от имени:                                                                                                    |                                                                                                    |                                          |                   |              |        |            |          |
| Документ-основание                                                                                                    | счета-фактуры                                                                                                    |                                          |                   |              |        |            |          |
| Основание: Авансов                                                                                                    | ый отчет 00000000000 от 12.12.2014 14:19:15                                                                                 |                                          |                   |              | ×      |            |          |
| Поступление не подл                                                                                                    | ежит налогообложению (освобождается от налог                                                                                | ообложения)                              | Бланк             | строгой отче | тности |            |          |
| Реквизиты счета-фа                                                                                                    | стуры на аванс                                                                                                    |                                          |                   |              |        |            |          |
| 🔁 🗟 🖉 🗙 🔳 🕯                                                                                                    | ★ ♣ ♣↓ ♣↓                                                                                                    |                                          |                   |              |        |            |          |
| N Сумма с                                                                                                    | НДС                                                                                                    | % НДС                                    | Сумма НДС         |              |        |            |          |
| 1                                                                                                    | 565 732 754,0                                                                                                    | 18%                                      |                   |              |        | 86 2       | 98 216,7 |
| Получение счета-фак                                                                                                    | стуры                                                                                                    |                                          |                   |              |        |            |          |
| -                                                                                                    |                                                                                                    | 0.0                                      | ронном виле       |              |        |            |          |
| Код вида операции: 01                                                                                                  | Способ получения: () На бумажном но                                                                                         | сителе 💌 В элект                         | por intern brigge |              |        |            |          |
| Код вида операции: 01<br>Состояние ЭД: Обм                                                                             | Способ получения: На бумажном но<br>нен завершен (проверка технической совместим)                                           | сителе 💽 В элект<br>юсти)                | portition on de   |              |        |            |          |
| Код вида операции: 01<br>Состояние ЭД: <u>Об</u> и                                                                     | Способ получения: На бумажном но     нен завершен (проверка технической совместим     нос (с.с., и)                         | сителе В элект<br>юсти)<br>298 216 71    | per intern brige  |              |        |            |          |
| Код вида операции: 01<br>Состояние ЭД: <u>Об</u> и<br>Зсего: <b>565 732 754</b>                                        | Способ получения: На бумажном но<br>чен завершен (проверка технической совместим<br>.00 руб. НДС (в т.ч.): 86               | сителе • В элект<br>юсти)<br>298 216.71  |                   |              |        |            |          |
| Код вида операции: 01<br>Состояние ЭД: <u>Об</u><br>Всего: <b>565 732 754</b><br>Ответственный: Антон                  | Способ получения: На бумажном но<br>мен завершен (проверка технической совместим<br>.00 руб. НДС (в т.ч.):86<br>Евгеньевич  | ости)<br>298 216,71                      |                   |              |        |            | •••      |
| Код вида операции: 01<br>Состояние ЭД: <u>Оби</u><br>Зсего: <b>565 732 754</b><br>Ответственный: Антон<br>Комментарий: | Способ получения: На бумажном но<br>чен завершен (проверка технической совместии<br>.00 руб. НДС (в т.ч.): 86<br>Евгеньевич | сителе () В элект<br>юсти)<br>298 216.71 |                   |              |        |            |          |

*Puc.* 3.2.12.

При необходимости можно запросить уточнение по электронному документу (*puc. 3.2.13*.).

| Счета-фактуры полученные                 | _ Cver-spacrypa № 1 or 12.12.2014 _ X                                                                                                    |     |
|------------------------------------------|----------------------------------------------------------------------------------------------------|-----|
| Действия 🕶 🕒 🔝 🖋 🙁   (+) 🔇 🕅 😼 🕅         | 🛄 Утвердить электронный документ 🙀 Направить на рассмотрение 🔩 Все действия 🚽 🎯                                                                                                    |     |
| Дата 🚊 Номер Конт                        | Статус: Утвержден, 12.12.2014 13:58:30 🗌 Оключить вывод ине 📙 Утвержить электронеый документ                                                                                                    |     |
| 12.12.2014 13:33:54 0000000001 000       | Отражен в учете: <u>Очет-фактира полученный 0000000001 от 12.12.2014 13:33.54</u> Ф Пере 29 Запросить уточнение по электронному документу                                                                                                    |     |
|                                          | ON SPART 24ECD53058-2E8-44A-8ADD-37137CHDDE1_2AE32D48A645549-40C4-AAC3-E07F37EA283                                                                                                    |     |
|                                          | (идентификатор электронного документа) Выбрать документ отражения в учете                                                                                                    |     |
|                                          | 🗔 Обновить статусы подписей                                                                                                    |     |
|                                          | Счет-фактура №1 от 12 декабря 2014 г.                                                                                                    |     |
|                                          | Исправление № от                                                                                                    |     |
|                                          | Продавец: ООО Тест УПП Страна Событий ЭД                                                                                                    |     |
|                                          | Адрес: 143381, Москва F, Киевскии р., 1-он Дистанции лути ул Кинескии р., 1-он Дистанции лути ул Кинескии р., 1-он Дистанции лути ул                                                                                                    |     |
|                                          | Грузоотправитель и его адрес: он же                                                                                                    |     |
|                                          | г рээлинучатель и его адрес. — 💿 Изменить форму                                                                                                    |     |
|                                          | Оправила статиста     Опроводительная записка     Комменталин     Комменталин     Комменталин     Комменталин     Комменталин     Комменталин                                                                                                    |     |
|                                          | торински сонтрански сонтрански<br>Сонтрански сонтрански сонтрански сонтрански сонтрански сонтрански сонтрански сонтрански сонтрански сонтрански с |     |
|                                          |                                                                                                    |     |
|                                          | Тест УПП Делаю. Ди 12.12.2014 13:33:55 Верна (1. 🛩 Получен                                                                                                    |     |
| < r                                      | У Утвержден                                                                                                    |     |
|                                          |                                                                                                    |     |
|                                          |                                                                                                    |     |
|                                          |                                                                                                    |     |
|                                          | аписать Закрыть                                                                                                    |     |
|                                          |                                                                                                    |     |
|                                          |                                                                                                    |     |
| Счета-фактуры полученные Счет-фактура по | . ПроведенЭлектронные документыСчет-фактура № 1 от 12.12                                                                                                    |     |
| Для получения подсказки нажмите F1       | CAP                                                                                                    | NUM |

*Puc. 3.2.13*.

Дополнительно просмотреть статус документа можно просмотреть из архива электронных документов (*puc. 3.2.14.*).

| ящие Исходящие Нераспаков | анные пакеты Неот | правленные пакеты | Все пакеты   |        |                     |                                         |
|---------------------------|-------------------|-------------------|--------------|--------|---------------------|-----------------------------------------|
| ственный:                 |                   | Вид документ      | a:           |        | Статус документа:   |                                         |
|                           |                   | ×                 |              | ×      |                     |                                         |
| айти   💐   🏦   💑          |                   |                   |              |        |                     | Все действия 👻 🌔                        |
| окумента Номер документа  | Дата документа    | Контрагент        | Организация  | Версия | Дата создания 🏯     | Статус                                  |
| чет-фактура 1             | 12.12.2014        | 000 Э-Тест        | 000 Тест УПП |        | 12.12.2014 13:31:52 | Доставлен получателю, 12.12.2014 13:59: |
| звещение о получ          | 12.12.2014        | 000 Э-Тест        | 000 Тест УПП |        | 12.12.2014 13:59:24 | Отправлен получателю, 12.12.2014 14:00: |
|                           |                   |                   |              |        |                     |                                         |

*Puc.* 3.2.14.

# 3.3. Документы на реализацию

Для отправки формы ТОРГ-12 перейдите в пункт меню «Документы» - «Продажи» - «Реализация товаров и услуг» (*puc. 3.3.1*.).

| <u> </u>                    | кументы Отчеты Сервис Окна Справка                        | -  |          |                                              |   |
|-----------------------------|-----------------------------------------------------------|----|----------|----------------------------------------------|---|
| I 🗅 📫 🔤   X 🍡 🛍   📾 🔍   🛧 🖊 | Продажи                                                   | •  |          | Рабочее место менеджера по продажам          |   |
| 🝠 🖶 📇 🚹 🚼 🗶 🖕   🚳 🤐         | Закупки                                                   | •  | 66       | Журнал "Документы контрагентов"              | - |
|                             | Розница                                                   | •  | <u></u>  | Журнал "Заказы покупателей"                  |   |
|                             | Запасы (склад)                                            | 1  | <b>B</b> | Заказы покупателей                           |   |
|                             | Затраты                                                   |    |          | Счета на оплату покупателям                  |   |
|                             | Денежные средства                                         |    |          | Корректировки заказов покупателей            |   |
|                             | Возвратная тара                                           |    |          | Резервирования товаров                       |   |
|                             | Ценообразование                                           |    |          | Закрытия заказов покупателей                 |   |
|                             | Управление отношениями с клиентами                        | •  | 44       | Согласования заказов покупателей             |   |
|                             | Планирование                                              | ٠, | -        |                                              |   |
|                             | Ведение книги покупок                                     | Þ  | *        | Реализации товаров и услуг                   |   |
|                             | Ведение книги продаж                                      |    |          |                                              |   |
|                             | Дополнительно                                             |    |          | Счета-фактуры выданные                       |   |
|                             | Пакетный ввод документов                                  |    |          | -                                            |   |
|                             | Обмен данными по схеме Поставшик-Покудатель (Commerce ML) |    |          | Іереоценки товаров, отданных на комиссию     |   |
|                             |                                                           | ÷. |          | Инвентаризации товаров, отданных на комиссию |   |
|                             |                                                           |    |          | Отчеты комиссионеров о продажах              |   |
|                             |                                                           |    |          | Корректировки долга                          |   |
|                             |                                                           |    |          | Акты сверки взаиморасчетов                   |   |
|                             |                                                           |    |          | Прочие затраты                               |   |
|                             |                                                           |    | _        |                                              |   |
|                             |                                                           |    |          |                                              |   |
|                             |                                                           |    |          |                                              |   |
|                             |                                                           |    |          |                                              |   |
|                             |                                                           |    |          |                                              |   |
|                             |                                                           |    |          |                                              |   |
|                             |                                                           |    |          |                                              |   |
|                             |                                                           |    |          |                                              |   |
|                             |                                                           |    |          |                                              |   |

*Puc.* 3.3.1.

В открывшемся окне выберите существующий документ либо создайте новый нажатием кнопки (*puc. 3.3.2.*).

| У. | Б., | Н. Дата 🚢            | Номер       | Вид операции | Вид передачи | Сумма | Валюта | Контрагент | Сделка  |
|----|-----|----------------------|-------------|--------------|--------------|-------|--------|------------|---------|
| ~  | -   | ✓ 19.12.2014 9:41:17 | 00000000001 | продажа, ком | Со склада    |       | Долл   | 000 Тест   | Заказ г |
|    | 4   | ✓ 19.12.2014 9:54:18 | 00000000002 | продажа, ком | Со склада    |       | Долл   | 000 Тест   | Заказ г |
|    |     |                      | 1           |              |              |       |        |            |         |

## *Puc.* 3.3.2.

В открывшемся и заполненном документе для отправки документа контрагенту перейдите в пункт меню «ЭД»- «Сформировать, подписать и отправить» (*puc. 3.3.3*.).

| Заказ пок      | лателя: Новый *              |             |             |            |        |        |              |                        |            |         |          |        |                |               |                |           |               | _ & ×   |
|----------------|------------------------------|-------------|-------------|------------|--------|--------|--------------|------------------------|------------|---------|----------|--------|----------------|---------------|----------------|-----------|---------------|---------|
| Цены и валюта. | Действия 🕶 🔜 🔂               | 📑 🖺   🖻     | • Перейти   | • 📀 🗏      | 8F   🔇 | Заполн | ить и провес | сти Анализ Оформить ре | ализацию   | Файлы   | эд -     | •      |                |               |                |           |               |         |
| Номер:         |                              | от: 26.12.2 | 014 0:00:00 |            | #      |        |              |                        |            |         | <u>.</u> | Сформ  | ировать, подли | сать и отпра  | зить           |           |               |         |
| Организация:   | 000 Тест УТ                  |             |             |            |        |        | Q            |                        |            |         |          | Сформ  | ировать новый  | электронный   | і документ     |           |               |         |
| Контрагент:    | 000 Тест-КА                  |             |             |            |        |        | Q            | Договор:               | Основной   | договор | ٩        | Открыт | ь актуальный : | электронный   | документ       |           |               | Q       |
| Отгрузка:      | 01.12.2014                   | 🗊 Оплата:   | 26.12.2014  |            | ₽      |        |              |                        |            |         | <b>(</b> | Переза | полнить данны  | іми из электр | онного докумен | та        | жупателем нет | долга 🔍 |
| Склад/группа:  | Склад                        |             |             |            |        |        | ×            | Б/счет, касса:         | Банк (Расч | ютный)  |          | Список | электронных д  | документов    |                |           |               | × Q     |
| Товары (1 поз  | .) Услуги (0 поз.) Дополните | ельно       |             |            |        |        |              |                        |            |         |          |        |                |               |                |           |               |         |
| 0 6 0          | 🗙 📰 🗣 🛧 🖣 💥 🌉                | Заполнить 🕶 | Подбор И    | 1зменить 🚺 | Состав | набора |              |                        |            |         |          |        |                |               |                |           |               |         |
| № Номеня       | слатура                      |             |             | Количест   | Ед.    | К.     | Цена         | Сумма без скидок       | % Руч      | Сумма   |          | % H    | Сумма НДС      | Bcero         | Размещени      | Ð         |               |         |
| 1 Товар        |                              |             |             | 5,000      | Штуки  | 1,000  |              |                        |            |         |          |        |                |               |                |           |               |         |
|                |                              |             |             |            |        |        |              |                        |            |         |          |        |                |               |                |           |               |         |
|                |                              |             |             |            |        |        |              |                        |            |         |          |        |                |               |                |           |               |         |
|                |                              |             |             |            |        |        |              |                        |            |         |          |        |                |               |                |           |               |         |
|                |                              |             |             |            |        |        |              |                        |            |         |          |        |                |               |                |           |               |         |
|                |                              |             |             |            |        |        |              |                        |            |         |          |        |                |               |                |           |               |         |
|                |                              |             |             |            |        |        |              |                        |            |         |          |        |                |               |                |           |               |         |
|                |                              |             |             |            |        |        |              |                        |            |         |          |        |                |               |                |           |               |         |
|                |                              |             |             |            |        |        |              |                        |            |         |          |        |                |               |                |           |               |         |
|                |                              |             |             |            |        |        |              |                        |            |         |          |        |                |               |                |           |               |         |
|                |                              |             |             |            |        |        |              |                        |            |         |          |        |                |               |                |           |               |         |
|                |                              |             |             |            |        |        |              |                        |            |         |          |        |                |               |                |           |               |         |
|                |                              |             |             |            |        |        |              |                        |            |         |          |        |                |               |                |           |               |         |
| Тип цен: Не за | олнено!                      |             |             |            |        |        |              |                        |            |         |          |        |                |               |                | Bcero (Д  | олл           | 0.00    |
|                |                              |             |             |            |        |        |              |                        |            |         |          |        |                |               |                | НДС (в т. | ч.):          | 0.00    |
| Комментарий:   |                              |             |             |            |        |        |              |                        |            |         |          |        |                |               |                |           |               |         |
|                |                              |             |             |            |        |        |              |                        |            |         |          |        |                | 3a            | каз покупателя | Печать С  | К Записать    | Закрыть |

*Puc.* 3.3.3.

Для получения счета-фактуры контрагенту необходимо перейти в пункт меню «Сервис» - «Электронные документы» - «Текущие дела по ЭДО» ПО «1С» (*puc. 3.3.4*.).

| айл Правка Операции Банк Касса Покупка Продажа Склад Производство ОС НМА Зарплата Кадры Отчеты Предприятие                   | Сер    | вис <u>О</u> кна Сп <u>р</u> авка                                                                             |    |           |
|----------------------------------------------------------------------------------------------------|--------|----------------------------------------------------------------------------------------------------|----|-----------|
| ) 🖆 📰 🗶 🐂 🛍 🌐 🔍 🛧 🖈 🔍 🔍 🚽 🐨 🐨 🎲 🖕 🖩 🖼 🐁 M M+ M- 🖞 🖕                                                                          | -<br>- | Активные пользователи                                                                                         |    |           |
| [ Показать панель функций   📋 Установить основную организацию   🎪 Ввести хозяйственную операцию   🍕 Советы 🖕   🛅 ன 🔮         |        | Курнал регистрации Статистрации Статистрации Статистрации Статистрации Статистрации Статистрации Статистрации |    |           |
|                                                                                                    |        | служеные сообщения санчите                                                                                    | -1 |           |
| 🚡 Предприятие 🔄 Банк 🦉 Касса 🔒 Покупка 💃 Продажа 🏨 Склад 🏆 Производство 🚅 ОС 💽 НМ                                            | 3      | Поиск данных                                                                                                  | _  |           |
|                                                                                                    | ۶      | Настройка программы                                                                                           |    | 2         |
| тредприятие                                                                                                    | 2      | Настройки пользователя                                                                                        |    |           |
| Начало работы                                                                                                    |        | Переключить интерфейс                                                                                         | +  | -         |
|                                                                                                    |        | Групповая обработка справочников и документов                                                                 |    |           |
|                                                                                                    |        | Универсальный журнал документов                                                                               |    | целей нал |
| <u>Организации Настройка Настройка Учетная Учетная Переход на</u><br>параметров программы политика политика (по <u>ОКТМО</u> |        | Дополнительные отчеты и обработки                                                                             | •  |           |
| учета организаций персоналу)                                                                                                 |        | Управление пользователями и доступом                                                                          | •  | делеи нд  |
| ũ 🕼 🔽 ũ ũ ũ 🎧                                                                                                    |        | Управление датой актуальности учета                                                                           |    | <u>OB</u> |
| ини ини нини инини ининини ининини ининини инининининининининининининининининининин                                          |        | Групповое перепроведение документов                                                                           |    |           |
| об конфигурации техподдержку законода- БУХ.1С пользователей                                                                  |        | Обмен данными с продуктами на платформе 1С:Предприятие 8.2                                                    | 7  |           |
|                                                                                                    |        | Обмен данными с "1С:Управление торговлей 8"                                                                   |    |           |
|                                                                                                    |        | Обмен данными с "1С:Розница 8"                                                                                |    |           |
| Журналы Справочники                                                                                                    |        | Обмен данными с "1С:Зарплата и управление персоналом 8"                                                       |    |           |
| 🧱 Журнал операций                                                                                                    |        | Распределенная информационная база (РИБ)                                                                      | •  |           |
| 🖹 Операции, введенные вручную                                                                                                |        | Прочие обмены данными                                                                                         |    |           |
| Ат Журнал проводок.                                                                                                    |        | Обмен электронными документами                                                                                | •  |           |
| Me Запись книги учета доходов и расходов (УСН)<br>Профили настроек ЭДО                                                       | 82,    | Перенос данных из информационных баз 1С:Предприятия 7.7                                                       |    |           |
| беї Запись книги учета доходов и расходов (ИП)<br>Интернит-персилска<br>Интернит-персилска                                   | ø      | Перенос данных из информационных баз 1С:Бухгалтерии 8                                                         |    |           |

*Puc.* 3.3.4.

В открывшемся окне необходимо нажать кнопку «Отправить и получить» (*puc.* 3.3.5.).

|                      |     |                   |                 | et u  |                      |               |                |      |
|----------------------|-----|-------------------|-----------------|-------|----------------------|---------------|----------------|------|
| Отправить и получить |     | утвердить, подпис | ать и отправить | Напра | вить на рассмотрение | 🔍 наити   🔍 🕂 | все деиствия • | 10   |
| Сформировать         | *   | Вид документа     | Дата            | ÷.    | Сумма                | Контрагент    | Организация    |      |
| 😑 Обработать         |     |                   |                 |       |                      |               |                |      |
| Утвердить            | -   | L                 |                 |       |                      |               |                |      |
| Подписать            |     |                   |                 |       |                      |               |                |      |
| Исправить            |     |                   |                 |       |                      |               |                |      |
| Аннулировать         |     |                   |                 |       |                      |               |                |      |
| Отправить            | -   |                   |                 |       |                      |               |                |      |
|                      |     |                   |                 |       |                      |               |                |      |
| ыстрые отборы:       | (3) |                   |                 |       |                      |               |                |      |
| Организация:         | *   |                   |                 |       |                      |               |                |      |
| Контрагент:          |     |                   |                 |       |                      |               |                |      |
| Дата с:              |     |                   |                 |       |                      |               |                |      |
| Дата по:             | r   |                   |                 |       |                      |               |                |      |
| Сумма с:             |     |                   |                 |       |                      |               |                |      |
| Сумма по:            |     |                   |                 |       |                      |               |                |      |
| Вид документа:       |     |                   |                 |       |                      |               |                |      |
| Направление:         |     |                   |                 |       |                      |               |                |      |
|                      |     |                   |                 |       |                      |               | b.             | 64 C |

*Puc.* 3.3.5.

Полученный документ будет отображен на вкладке «Обработать». В случае, если контрагент согласен с информацией, содержащейся в документе, ему необходимо нажать кнопку «Утвердить, подписать и отправить» (*puc. 3.3.6.*).

| Отправить и получить                                                                                                    |   | 🧝 Утвердить, подписать и | отправить 🔝 Напра   | вить на рассмотрение | 🔍 Найти 🥘 😔  | Все действия - | 1    |
|----------------------------------------------------------------------------------------------------|---|--------------------------|---------------------|----------------------|--------------|----------------|------|
| Сформировать                                                                                                    |   | Вид документа            | Дата 🚊              | Сумма                | Контрагент   | Организация    |      |
| 😑 Обработать (1) 🛑                                                                                                    |   | - ТОРГ-12 (титул прода   | 12.12.2014 16:04:56 |                      | 000 Тест УПП | 000 Э-Тест     |      |
| Утвердить (1)                                                                                                    | e |                          |                     |                      |              |                |      |
| Подписать                                                                                                    |   |                          |                     |                      |              |                |      |
| Исправить                                                                                                    |   |                          |                     |                      |              |                |      |
| Аннулировать                                                                                                    |   |                          |                     |                      |              |                |      |
|                                                                                                    |   |                          |                     |                      |              |                |      |
| Отправить<br>ыстрые отборы:                                                                                             | • |                          |                     |                      |              |                |      |
| Отправить                                                                                                    | • |                          |                     |                      |              |                |      |
| Отправить<br>ыстрые отборы:<br>Организация:                                                                             | • |                          |                     |                      |              |                |      |
| Отправить                                                                                                    |   |                          |                     |                      |              |                | 1.00 |
| Отправить<br>ыстрые отборы:<br>Организация:<br>Онтрагент:<br>дата с:                                                    | 8 |                          |                     |                      |              |                |      |
| Отправить<br>ыстрые отборы:<br>Организация:<br>Контрагент:<br>Дата с:<br>Дата по:                                       |   |                          |                     |                      |              |                |      |
| Отправить<br>ыстрые отборы:<br>Организация:<br>Контрагент:<br>Дата с:<br>Дата по:<br>Сумма с:                           | × |                          |                     |                      |              |                |      |
| Отправить<br>ыстрые отборы:<br>Организация:<br>Сонтрагент:<br>Цата с:<br>Цата по:<br>умма с:<br>умма по:                |   |                          |                     |                      |              |                |      |
| Отправить<br>ыстрые отборы:<br>Организация:<br>Контрагент:<br>Дата с:<br>Дата по:<br>Сумма с:<br>Сумма по:<br>Сумма по: |   |                          |                     |                      |              |                |      |

*Puc. 3.3.6.* 

Электронный документооборот завершен.

## 3.4. Аннулирование электронного документа

В случае, если аннулирование ранее отправленного документа происходит по инициативе отправителя, необходимо перейти в документ и выбрать пункт меню «ЭД» - «Открыть актуальный электронный документ» (*puc. 3.4.1.*).

| <u>•</u> | йл Прав  | зка Операции Справо                    | чники Документы | Отчеты Сервис | Окна Справка |            |                  |      |                                         |         |               |               |             |    |
|----------|----------|----------------------------------------|-----------------|---------------|--------------|------------|------------------|------|-----------------------------------------|---------|---------------|---------------|-------------|----|
| 1        | 📫 🔳      | X 🗞 🛍 🖨 🖻                              | 🖘 🏕   🔍 🔄       |               | • X & & D    | (i) 🖕 🛛 🔳  | 🗓 ಿ М            | I M+ | M- 🖞 🖕                                  |         |               |               |             |    |
| 8        | 📑 📑      | 🚔 👖 📅 🌌 🗸 🖡                            | 🙆 🦀 🡙 🗛 🏨       | i 💪 🌜 🗟 🍡     | 😂 🔩 🔩 👔 l    | 🚡 🐛 🚔 🍇    | ) <u>ta ta (</u> | 2    | ), 🕞, 💁 📓 🖕 i 🗳 🖄 💐 🗊 🚉 🖬 i             | è 🖕     |               |               |             |    |
| 📄 P      | еализац  | ии товаров и услуг                     |                 |               |              |            |                  |      |                                         |         |               |               | _           | đΧ |
| Дейс     | твия 🕶 🤅 | 🕀 🛃 🖉 🗶 🔂                              | X 12 V 16 - 1   | 🌄 🖌 Перейти   | - 😔 ② 😂      | 🕒 Оформить | документы        | ЭД   | ▼                                       |         |               |               |             |    |
|          | Y F      | Н Дата                                 | .≞. Номер       | Вид операции  | Вид передачи | Сумма      | Валюта           | K    | Сформировать, подписать и отправить     | низация | Подразделение | Ответственный | Комментарий |    |
|          | ~ ~      | <ul> <li>19.12.2014 9:41:17</li> </ul> | 0000000001      | продажа, коми | Со склада    | -,         | Долл             | d    | Сформировать новый электронный документ | Тест УТ |               |               |             |    |
|          | ~ ~      | ✓ 19.12.2014 9:54:18                   | 0000000002      | продажа, коми | Со склада    |            | Долл             | q    | Открыть актуальный электронный документ | Тест УТ |               |               |             |    |
|          |          |                                        |                 |               |              |            |                  |      | Список электронных документов           |         |               |               |             |    |
|          |          |                                        |                 |               |              |            |                  | _    |                                         |         |               |               |             |    |
|          |          |                                        |                 |               |              |            |                  |      |                                         |         |               |               |             |    |
|          |          |                                        |                 |               |              |            |                  |      |                                         |         |               |               |             |    |
|          |          |                                        |                 |               |              |            |                  |      |                                         |         |               |               |             |    |
|          |          |                                        |                 |               |              |            |                  |      |                                         |         |               |               |             |    |
|          |          |                                        |                 |               |              |            |                  |      |                                         |         |               |               |             |    |
|          |          |                                        |                 |               |              |            |                  |      |                                         |         |               |               |             |    |
|          |          |                                        |                 |               |              |            |                  |      |                                         |         |               |               |             | -  |
|          |          |                                        |                 |               |              |            |                  |      |                                         |         |               |               |             |    |
|          |          |                                        |                 |               |              |            |                  |      |                                         |         |               |               |             |    |
|          |          |                                        |                 |               |              |            |                  |      |                                         |         |               |               |             |    |
|          |          |                                        |                 |               |              |            |                  |      |                                         |         |               |               |             |    |
|          |          |                                        |                 |               |              |            |                  |      |                                         |         |               |               |             |    |
|          |          |                                        |                 |               |              |            |                  |      |                                         |         |               |               |             |    |
|          |          |                                        |                 |               |              |            |                  |      |                                         |         |               |               |             |    |
|          |          |                                        |                 |               |              |            |                  |      |                                         |         |               |               |             |    |
|          |          |                                        |                 |               |              |            |                  |      |                                         |         |               |               |             |    |
|          |          |                                        |                 |               |              |            |                  |      |                                         |         |               |               |             |    |
|          |          |                                        |                 |               |              |            |                  |      |                                         |         |               |               |             |    |
|          |          |                                        |                 |               |              |            |                  |      |                                         |         |               |               |             | T  |

*Puc.* 3.4.1.

В открывшемся окне выберите пункт меню «Все действия» - «Аннулировать электронный документ» (*puc. 3.4.2.*).

| Onennue   |                                                                                               |            |                  | AT AT                  | 00 _ 1 - | ыл <u>–</u> |           |                    |                 | - 01  |
|-----------|-----------------------------------------------------------------------------------------------|------------|------------------|------------------------|----------|-------------|-----------|--------------------|-----------------|-------|
| Операция  |                                                                                               | pose       | сти Сроформить   | dokymenibi Kr Kr       |          | д•          |           |                    |                 |       |
| Номер:    | ТОРГ-12 (титул покупателя) № 1 от 12.12.2014 (версия 12.12.2014 16:03:23)                     |            | _ 🗆 ×            | Упр. учете бух. учете  | н        | алог, учете |           |                    |                 |       |
| Организ   | 🕵 Направить на рассмотрение 🛛 🖧                                                               | Bce        | действия 🚽 ②     | Склад                  | _        |             |           |                    |                 | C     |
| Контраг   | Статус: Получен, 12.12.2014 16:06:00 Отключить вывод ине                                      | 0          | Отклонить электр | онный документ         |          |             |           |                    |                 | C     |
| Заказ п   | ✓ Отражен в учете: Реализация товаров и услуг 0000000001 от 12.12.2014 15:53:54               | 8          | Аннулировать эле | ктронный документ      |          |             |           | По договору с по   | купателем нет , | долга |
| Товар     | DP_0TORG12_2AECD953DE8-2E85-49A2-BADD-371137C4DDE3_2AE92D4BA84-5549-45C4-AAC3-E07F37EA2       |            | Выбрать документ | отражения в учете      |          |             |           |                    |                 |       |
| <b>()</b> | вз1_20141212_980586/2-сс684-455а-9d/1-9586d0199405<br>(идентификатор электронного документа)  |            | Обновить статусы | подписей               |          |             |           |                    |                 |       |
| Nº        |                                                                                               |            | Печать электронн | ого документа          | ндс      | Сумма НДС   | Bcero     | Способ списания    | Принадлежно     | сть н |
| 1         |                                                                                               | Eos        | Сохранить электр | онный документ на диск | 3%       |             |           | Со склада          |                 |       |
|           | ООО Тест УЛЛ. ИНН 9999649464. КЛЛ 999901001. тел.: 5-55-55                                    | <b>610</b> | Перейти к журнал | у событий ЭД           |          |             |           |                    |                 |       |
|           | организация-груссотправитель, адрес, телефон, факс, ба                                        | 2          | Направить на рас | смотрение              |          |             |           |                    |                 |       |
|           | структурное подразделение                                                                     | 2.         | Электронные доку | менты                  |          |             |           |                    |                 |       |
|           | Грузополучатель ООО Э-Тест, ИНН 9999010011, КПП 999901001, 142793, Москва г, Десеновское п, Д |            | Изменить форму.  |                        |          |             |           |                    |                 |       |
|           | организация, адрес, телефок, фако, ознолегоне<br>Адрес доставки                               | 2          | Справка          | F1                     |          |             |           |                    |                 |       |
|           | < r                                                                                           | _          |                  |                        |          |             |           |                    |                 |       |
|           | Подписи и статусы Сопроводительная записка Комментарии                                        |            |                  |                        |          |             |           |                    |                 |       |
|           | Установленные подписи: Состояние: Обмен завершен (провер                                      | ка те      | хнической        |                        |          |             |           |                    |                 |       |
|           | Кому выдан сертификат Дата подписи Статус п Пройден Статус                                    |            |                  |                        |          |             |           |                    |                 |       |
|           | Тестовский Тест Тес 12.12.2014 16:06:02 Верна (1. 🖌 Получен                                   |            |                  |                        |          |             |           |                    |                 |       |
|           |                                                                                               |            |                  |                        |          |             |           |                    |                 |       |
| Тип цен   |                                                                                               |            |                  |                        |          |             |           | Bcero (pyő.):      |                 |       |
| Счет-фа   |                                                                                               |            |                  |                        |          |             |           | НДС (в т. ч.):     |                 |       |
| Коммен    |                                                                                               |            |                  |                        |          |             |           |                    |                 |       |
|           |                                                                                               |            |                  |                        |          |             | Расходная | накладная Печать С | К Записать      | Закры |
| Peanus    | ник товаров и услуг поража комиссия Про                                                       |            | ] ] [            | 1                      |          |             |           |                    |                 |       |
| na nomu   |                                                                                               |            |                  |                        |          |             |           |                    | C               |       |

*Puc.* 3.4.2.

В открывшемся окне укажите причину аннулирования документа и нажмите кнопку «Ок» (*puc. 3.4.3.*).

| Укажите причины аннулирования документа | × |
|-----------------------------------------|---|
| (III                                    |   |
|                                         |   |
|                                         |   |
|                                         |   |
|                                         | - |
| UN UIMena                               |   |

*Puc.* 3.4.3.

Статус документа изменится на «Ожидается аннулирование» (*puc. 3.4.4*.).

| 🕽 Направить на рассм                                                                                 | иотрение 🖧                                                                  |                                      | Bce                                                                                                    | е действия 👻 🙆           |
|----------------------------------------------------------------------------------------------------|-----------------------------------------------------------------------------|--------------------------------------|----------------------------------------------------------------------------------------------------|--------------------------|
|                                                                                                    |                                                                             |                                      |                                                                                                    |                          |
| атус: Получен, 12.                                                                                   | 12.2014 16:06:00                                                            |                                      | Uтключить вывод информ                                                                                                    | ационного поля           |
| Отражен в учете:                                                                                     | Реализация товаров и ус.                                                    | nyr 000000000                        | 01 от 12.12.2014 15:53:54                                                                                                    |                          |
| OTORG12_2AECD953D                                                                                    | E8-2EB5-49A2-BADD-371137C4[                                                 | DDE3_2AE92D4B                        | A64-5549-45C4-AAC3-E07F37EA2                                                                                                    |                          |
| 1_20141212_90090012-00                                                                               | (идентификатор электро                                                      | нного докумен                        | та)                                                                                                    | -                        |
|                                                                                                    |                                                                             |                                      |                                                                                                    |                          |
|                                                                                                    |                                                                             |                                      |                                                                                                    |                          |
|                                                                                                    |                                                                             |                                      |                                                                                                    |                          |
| ООО Тест УПП, ИНН 9                                                                                  | 999649464, КПП 999901001                                                    | 1, тел.: 5-55-55                     | ооганизация-голоотправитель адрес телефон факс банковск                                                                                                    | VP OPKBRAITS             |
|                                                                                                    |                                                                             |                                      | and the second second |                          |
|                                                                                                    |                                                                             |                                      | структурное подразделение                                                                                                    |                          |
| Грузополучатель                                                                                      | 0.0.0.9 Taxe 1444 0000010                                                   | A44 1000 00000                       |                                                                                                    | STOLE AND STOLEN STOLEN  |
| i bleeueul inieue                                                                                    | 000 3-reci, vinn aaaauru                                                    | 011' KUU aaaad                       | 01001, 142793, Москва г. Десеновское п. Десна                                                                                                    | ад, 1 мкр, тел.:         |
| Апрес поставки                                                                                       | 000 3-1601, MAR 9999010                                                     | 011, KIII 99990                      | 01001, 142793, Москва г, Десеновское п, Десна<br>организация, адрес, телефон, фако, банковские реквиз                                                                                                    | ад, 1 мкр, тел.:         |
| Адрес доставки                                                                                       | 000 3-1ect, Vinn 9999010                                                    | 011, KIII 9999(                      | 01001, 142793, Москва г, Десеновское п, Десна<br>организация, адрес, телефон, фако, банковские реквиз                                                                                                    | ад, 1 мкр, тел.:         |
| Адрес доставки                                                                                       |                                                                             |                                      | 21001, 142793, Москва г, Десеновское п, Десна<br>организация, адрес, телефон, фако, банкоеские реквиз                                                                                                    | ад, 1 мкр, тел.:         |
| Адрес доставки<br>Подписи и статусы                                                                  | Сопроводительная запи                                                       | иска Комг                            | 21001, 142793, Москва г. Десеновское п. Десна<br>организация, адрес, телефон, фако, банковские реквиз<br>ментарии                                                                                                    | ад, 1 мкр, тел.:         |
| Адрес доставки<br>Подписи и статусы<br>Гстановленные подпи                                           | Сопроводительная запи                                                       | иска Комг                            | 21001, 142793, Москва г, Десеновское п, Десна<br>организация, адрес, телефон, фако, банковские реквиз<br>ментарии<br>Состояние: <b>Ожидается аннулирование (г</b>                                                                                                    | ад, 1 мкр, тел.:         |
| Адрес доставки<br>Подписи и статусы<br>Истановленные подпи<br>Кому выдан сертифии                    | Сопроводительная запи<br>си:<br>кат Дата подлиси                            | иска Комп                            | 21001, 142793, Москва г, Десеновское п, Десна<br>организация, адрес, телефон, фако, банкоеские реквиз<br>ментарии<br>Состояние: <b>Ожидается аннулирование (г</b><br>Причина аннулирования                                                                                                    | а д, 1 мкр, тел.:<br>мпы |
| Адрес доставки<br>Подписи и статусы<br>'становленные подпи<br>Кому выдан сертифии<br>Тестовский Тест | Сопроводительная запи<br>си:<br>кат Дата подписи<br>Тес 12.12.2014 16:06:02 | иска Комп<br>Статус п<br>2 Верна (1) | 21001, 142793, Москва г, Десеновское п, Десна<br>организация, адрес, телефон, фако, банкоеские реквиз<br>ментарии<br>Состояние: <b>Ожидается аннулирование (г</b><br>Причина аннулирования<br>000 Тест УПП, Тест:                                                                                                    | а д, 1 мкр, тел.:<br>мпы |
| Адрес доставки<br>Подписи и статусы<br>Истановленные подпи<br>Кому выдан сертифии<br>Тестовский Тест | Сопроводительная запи<br>си:<br>кат Дата подписи<br>Тес 12.12.2014 16:06:02 | иска Комп<br>Статус п<br>2 Верна (1) | 21001, 142793, Москва г, Десеновское п, Десна<br>организация, адрес, телефон, фако, банкоеские реквиз<br>ментарии<br>Состояние: <b>Ожидается аннулирование (г</b><br>Причина аннулирования<br>000 Тест УЛП, Тест:<br>!!!                                                                                                    | ад, 1 мкр, тел.          |
| Адрес доставки<br>Подписи и статусы<br>Истановленные подпи<br>Кому выдан сертифии<br>Тестовский Тест | Сопроводительная запи<br>си:<br>кат Дата подписи<br>Тес 12.12.2014 16:06:02 | иска Комп<br>Статус п<br>2 Верна (1) | 21001, 142793, Москва г, Десеновское п, Десна<br>организация, адрес, телефон, фако, банкоеские рекано<br>ментарии<br>Состояние: <b>Ожидается аннулирование (г</b><br>Причина аннулирования<br>000 Тест УПП, Тест:<br>!!!                                                                                                    | ад, 1 мкр, тел.          |
| Адрес доставки<br>Подписи и статусы<br>Истановленные подпи<br>Кому выдан сертифии<br>Тестовский Тест | Сопроводительная запи<br>си:<br>кат Дата подписи<br>Тес 12.12.2014 16:06:02 | иска Комп<br>Статус п<br>2 Верна (1) | 21001, 142793, Москва г, Десеновское п, Десна<br>организация, адрес, телефон, фако, банкоеские рекан<br>ментарии<br>Состояние: <b>Ожидается аннулирование (г</b><br>Причина аннулирования<br>ООО Тест УПП, Тест:<br>!!!                                                                                                    | ад, 1 мкр, тел.:         |
| Адрес доставки<br>Подписи и статусы<br>Истановленные подпи<br>Кому выдан сертифии<br>Тестовский Тест | Сопроводительная запи<br>си:<br>кат Дата подписи<br>Тес 12.12.2014 16:06:02 | иска Комп<br>Статус п<br>2 Верна (1: | 21001, 142793, Москва г, Десеновское п, Десна<br>организация, адрес, телефон, фако, банкоеские рекви<br>ментарии<br>Состояние: <b>Ожидается аннулирование (г</b><br>Причина аннулирования<br>ООО Тест УПП, Тест:<br>!!!                                                                                                    | ад, 1 мкр, тел.:         |
| Адрес доставки<br>Подписи и статусы<br>Становленные подпи<br>Кому выдан сертифи<br>Тестовский Тест   | Сопроводительная запи<br>си:<br>кат Дата подписи<br>Тес 12.12.2014 16:06:02 | иска Комп<br>Статус п<br>2 Верна (1: | 21001, 142793, Москва г, Десеновское п, Десна<br>организация, адрес, телефон, фако, банкоеские рекви<br>ментарии<br>Состояние: <b>Ожидается аннулирование (г</b><br>Причина аннулирования<br>ООО Тест УПП, Тест:<br>!!!                                                                                                    | ад, 1 мкр, тел.:         |
| Адрес доставки<br>Подписи и статусы<br>Истановленные подпи<br>Кому выдан сертифи<br>Тестовский Тест  | Сопроводительная запи<br>си:<br>кат Дата подписи<br>Тес 12.12.2014 16:06:02 | иска Коми<br>Статус п<br>2 Верна (1: | 21001, 142793, Москва г, Десеновское п, Десна<br>организация, адрес, телефон, фако, банкоеские рекано<br>ментарии<br>Состояние: <b>Ожидается аннулирование (г</b><br>Причина аннулирования<br>ООО Тест УПП, Тест:<br>!!!                                                                                                    | ад, 1 мкр, тел.:         |

*Puc.* 3.4.4.

# Контрагенту необходимо перейти в пункт меню «Сервис» - «Электронные документы» - «Текущие дела по ЭДО» ПО «1С» (*рис. 3.4.5.*).

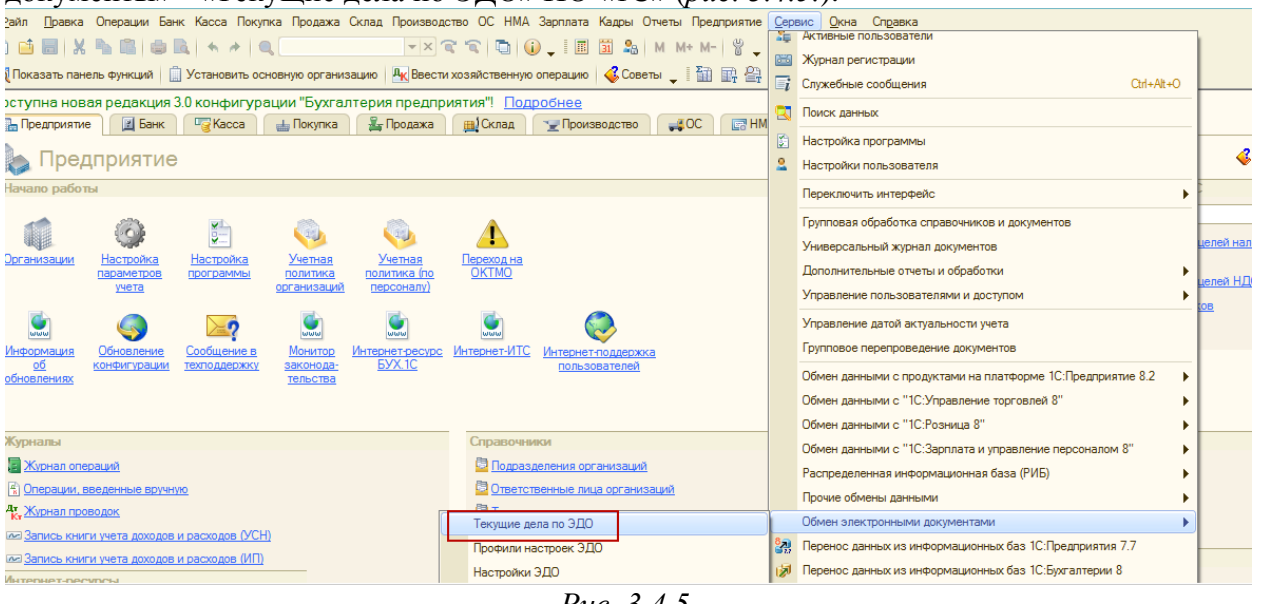

*Puc.* 3.4.5.

В окне «Текущие дела по ЭДО» необходимо нажать кнопку «Отправить и получить» (*рис. 3.4.6.*).

| Отправить и получить                                                                                       |        | 🧝 Утвердить, подпис | ать и отправить 🥤 | Hanpar   | вить на рассмотрение | 🔍 Найти 💐 😌 | Все действия - | 0 |
|----------------------------------------------------------------------------------------------------|--------|---------------------|-------------------|----------|----------------------|-------------|----------------|---|
| Сформировать<br>© Обработать<br>Утвердить<br>Подписать<br>Исправить<br>Аннулировать                        | ~<br>~ | Вид документа       | Дата              | <u>A</u> | Сумма                | Контрагент  | Организация    |   |
| Отправить                                                                                                  | *      |                     |                   |          |                      |             |                |   |
| Отправить                                                                                                  | •      | b                   |                   |          |                      |             |                |   |
| Отправить<br>ыстрые отборы:<br>Организация:                                                                | ▼<br>@ |                     |                   |          |                      |             |                |   |
| Отправить<br>ыстрые отборы:<br>Организация:<br>Онтрагент:<br>Цата с:<br>Цата по:                           |        |                     |                   |          |                      |             |                |   |
| Отправить<br>ыстрые отборы:<br>Организация:<br>Контрагент:<br>Дата с:<br>Дата по:<br>Уумма с:<br>Сумма по: |        |                     |                   |          |                      |             |                |   |

*Puc.* 3.4.6.

На вкладке «Отработать» будет отображен принятый документ (*puc. 3.4.7.*) необходимо выбрать действие

| Сформировать                                                                                                    | A Ви        | ід документа   | Дата 🚊              | Сумма | Контрагент   | Организация |   |
|----------------------------------------------------------------------------------------------------|-------------|----------------|---------------------|-------|--------------|-------------|---|
| ⊖ Обработать (1)                                                                                                    |             | ТОРГ-12 (титул | 12.12.2014 16:02:57 |       | 000 Тест УПП | 000 Э-Тест  |   |
| Утвердить                                                                                                    | -           | продавца)      |                     |       |              |             |   |
| Подписать                                                                                                    |             |                |                     |       |              |             |   |
| Исправить                                                                                                    |             |                |                     |       |              |             |   |
| Аннулировать                                                                                                    |             |                |                     |       |              |             |   |
| Отправить                                                                                                    | -           |                |                     |       |              |             |   |
|                                                                                                    |             |                |                     |       |              |             |   |
|                                                                                                    |             |                |                     |       |              |             |   |
|                                                                                                    |             |                |                     |       |              |             |   |
| ыстрые отборы:                                                                                                    | 8           |                |                     |       |              |             |   |
| ыстрые отборы:<br>)рганизация:                                                                                           | 8           |                |                     |       |              |             | 1 |
| ыстрые отборы:<br>Организация:<br>Контрагент:                                                                            | 2           |                |                     |       |              |             |   |
| ыстрые отборы:<br>Организация;<br>Контрагент;<br>Дата с:                                                                 | 8           |                |                     |       |              |             |   |
| ыстрые отборы:<br>Организация;<br>Контрагент:<br>Цата с:<br>Цата по;                                                     | 8<br>A<br>r |                |                     |       |              |             |   |
| ыстрые отборы:<br>Организация:<br>Сонтрагент:<br>Цата с:<br>Цата по:<br>Сумма с:                                         | 8<br>A<br>r |                |                     |       |              |             |   |
| ыстрые отборы:<br>Организация:<br>Онтрагент:<br>Дата с:<br>Дата по:<br>Уумма с:<br>Уумма по:                             |             |                |                     |       |              |             | e |
| ыстрые отборы:<br>Организация:<br>Сонтрагент:<br>Дата с:<br>Дата с:<br>Дата по:<br>Умма с:<br>Умма по:<br>Хид документа: | ×           |                |                     |       |              |             |   |

Puc. 3.4.7.

Далее необходимо открыть документ и в случае, если контрагент согласе6н с аннулированием документа, перейти в пункт меню «Все действия» - «Принять аннулирование» (*рис. 3.4.8.*).

| Танализация с торГ-12 (титул продавца) № 1 от 12.12.2014 (версия 12.12.2014 16:02:19) _ С                                                                                                    | K                       |
|----------------------------------------------------------------------------------------------------|-------------------------|
| Текуцие дела по эзд Утвердить электронный документ   Паравить на рассмотрение - Состана - Остана - Остана<br>- Остана - Остана - Остана - Остана - Остана - Остана - Остана - Остана - Остана - Остана - Остана - Остана - Ост<br>- Остана - Остана - Остана - Остана - Остана - Остана - Остана - Остана - Остана - Остана - Остана - Остана - Ост<br>- Остан | ^                       |
| 😔 Отправить и получить Статус: Получено предложение об аннулировании, 12.12.2014 16:08 🗋 Отключить вывод инф 🗋 Утвердить элект                                                                                                    | ронный документ         |
| Сформировать 🥑 Отражен в учете: Постипление товаров и услуг 0000000001 от 12.12.2014 16.02.54 🖉 Пере                                                                                                    | ование                  |
| Odpadorate (1)     DP OTOBGI2 2AEODS3DE3/285/3942 8ADD-371137C4DDE3_2AE92048A64-5549-45C4-AAC3-E07F37EA2     O Отклонить аннул                                                                                                    | ирование                |
| Утвердить озг_сититис_восовитовсяют это документа) Выбрать докумен                                                                                                    | нт отражения в учете    |
| Исправить 🔁 Обновить статус                                                                                                    | ы подписей              |
| Аннулировать Печать электрон                                                                                                    | ного документа          |
| Отравить 000 Тест УЛП, ИНН 9999649464, КЛП 999901001, тел.: 5-55-55 🔄 Сохранить элект                                                                                                    | ронный документ на диск |
| органовция-грузоптравитель, адрес, телефон, факс, бан 📷 Перейти к журна                                                                                                    | лу событий ЭД           |
| Быстрые отборы:                                                                                                    | ссмотрение              |
| Организация: ООО 3-Тест, ИНН 9999010011, КПП 999901001, 142793, Москва г, Десеновское п, Д Электронные до                                                                                                    | кументы                 |
| Контрагент: Адрес доставки Изменить форму                                                                                                    | I                       |
| Дата с: (2) Справка                                                                                                    | F1                      |
| Цата по: Подписи и статусы Сопроводительная записка Комментарии                                                                                                    |                         |
| Опина С. Установленные подписи: Состояние: Требуется аннулировать (проверка техн<br>Сумия по:                                                                                                    |                         |
| Вид документа: Дата подписи Статус п Причина анкулкрования                                                                                                    | -                       |
| Направление:                                                                                                    |                         |
| Спужба поддержки: 8-8(                                                                                                    | остояние ЭДО            |
|                                                                                                    |                         |
|                                                                                                    |                         |
|                                                                                                    |                         |
|                                                                                                    |                         |
| L                                                                                                    |                         |

*Puc.* 3.4.8.

Документ аннулирован.